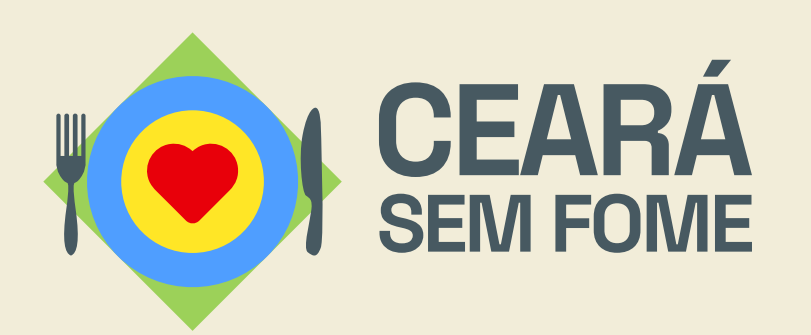

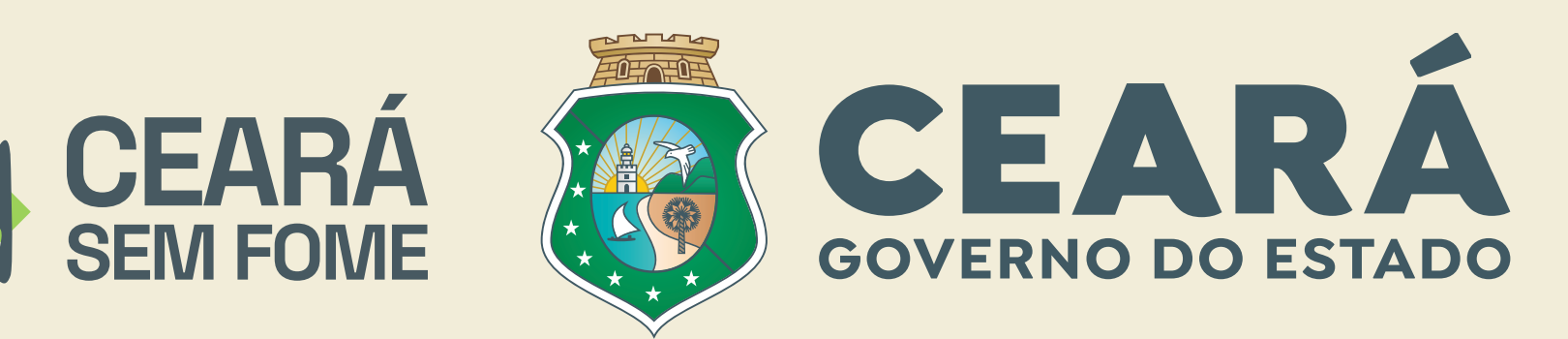

# Manual de Inscrição

Entenda como se inscrever no Edital Nº 011/2024 -Chamamento Público para o Gerenciamento de Unidades Sociais de Produção de Refeições.

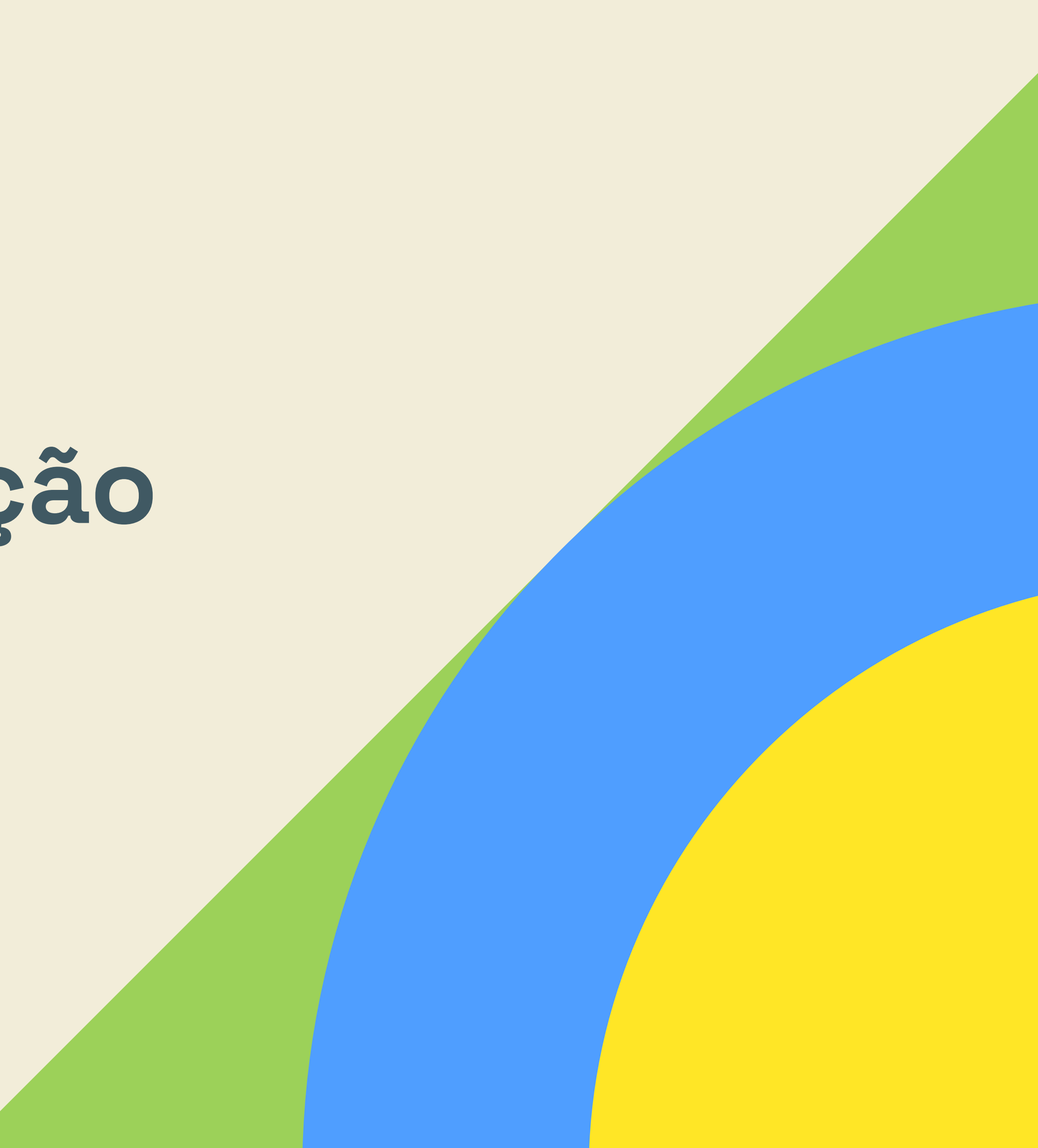

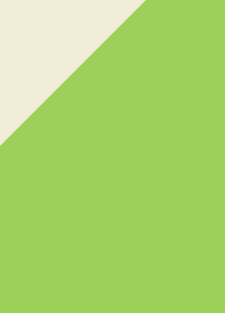

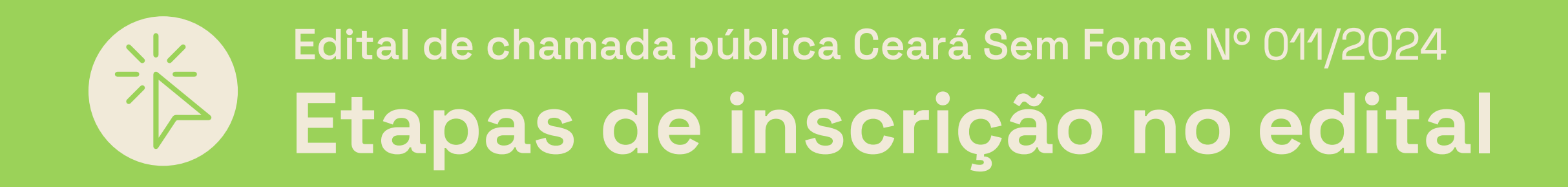

### Para se inscrever no edital, você vai precisar...

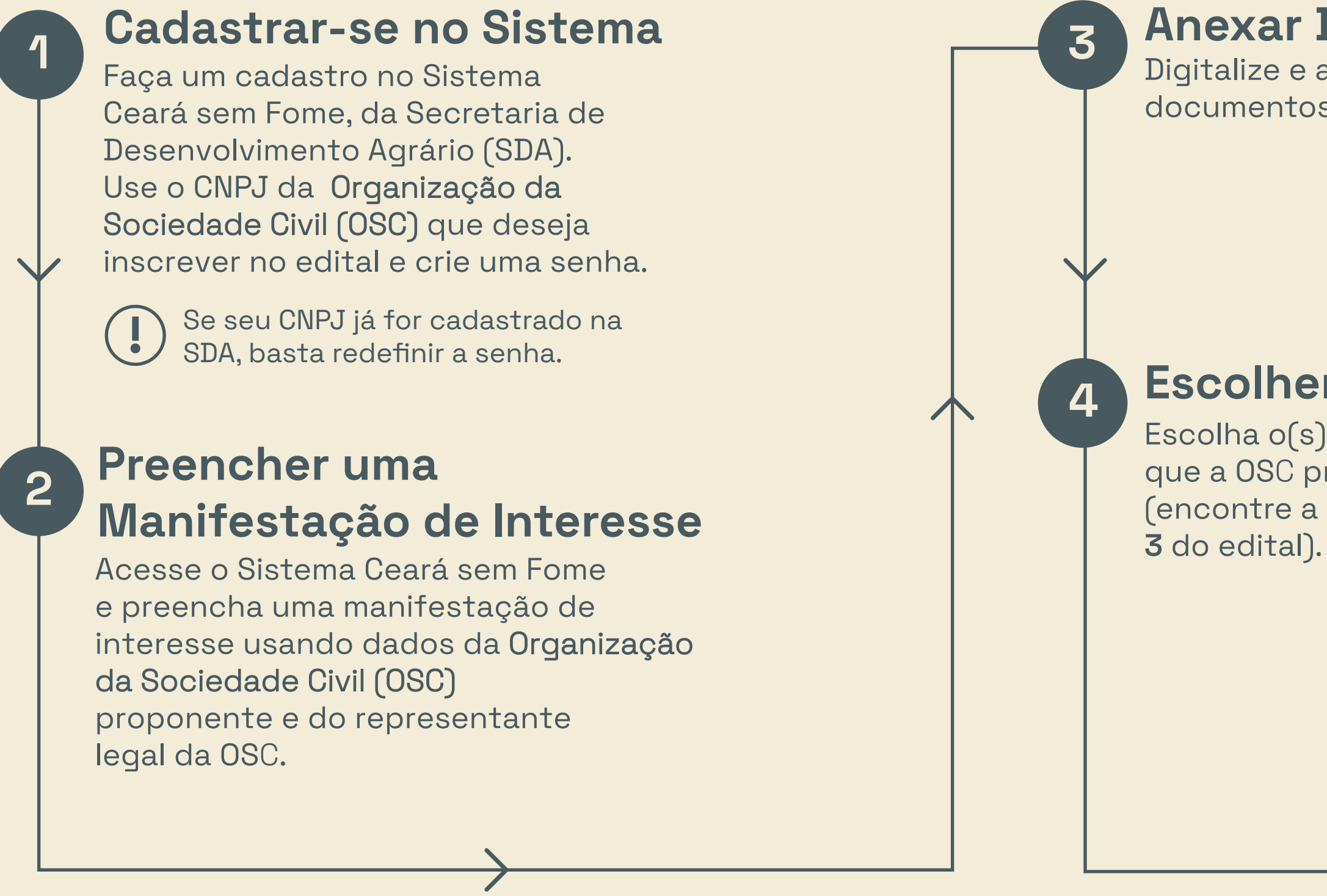

Precisa de ajuda ou tem alguma dúvida? Mande um e-mail para a SDA: editalcearasemfome@sda.ce.gov.br

### **Anexar Documentos**

Digitalize e anexe todos os documentos exigidos.

### **Escolher o Lote**

Escolha o(s) lote(s) de municípios que a OSC pretende gerenciar (encontre a lista de lotes no Anexo

### Preencher questionário

5

6

Para cada lote escolhido, preencha um questionário sobre parcerias e experiências. Anexe, quando necessário, os documentos de comprovação.

### Enviar a Manifestação de Interesse

Envie a manifestação de interesse e receba a confirmação da inscrição.

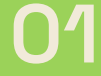

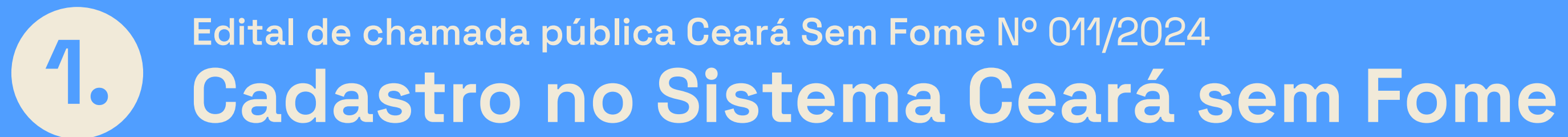

### Seu ponto de partida: a página para acessar o sistema.

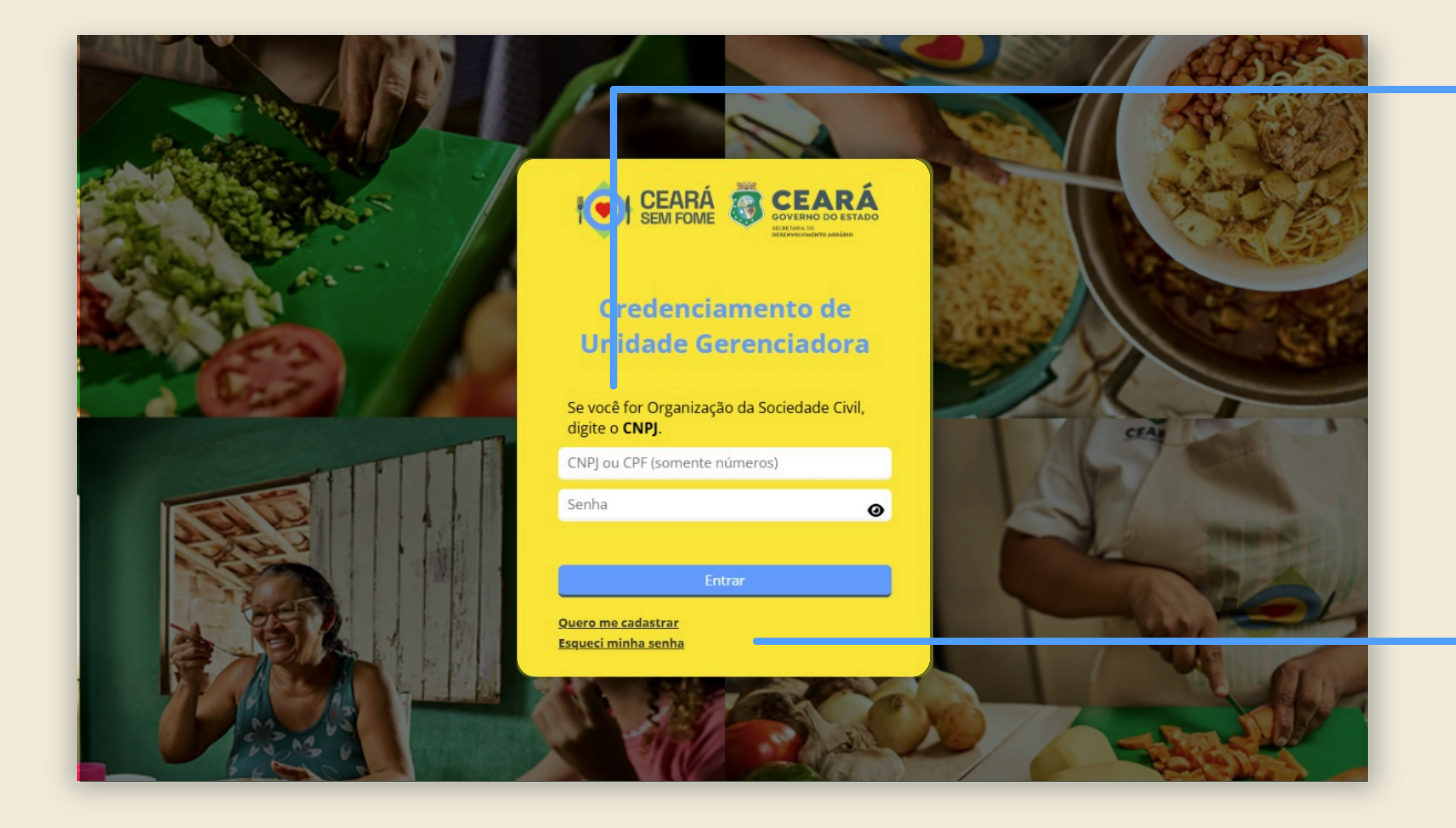

Se já tiver cadastro, digite seus dados e clique no botão "Entrar".

Primeira vez no sistema? Comece fazendo o seu • cadastro.

**Clique em "Quero** me cadastrar".

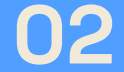

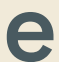

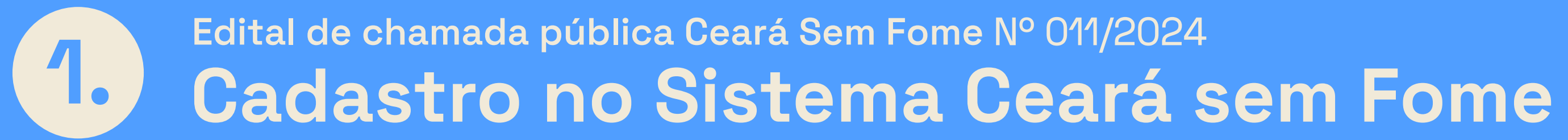

| eará Sem Fome | Sistema C  |
|---------------|------------|
|               | CNPJ *     |
| rigatorios    | Campos obr |
| - Voltar 🗸 Ok | ¢          |

Digite o CNPJ da Organização da Sociedade Civil (OSC) que você quer inscrever no edital.

Depois, clique em "Ok".

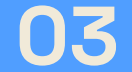

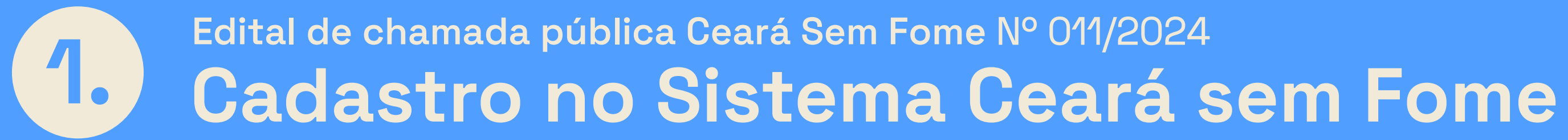

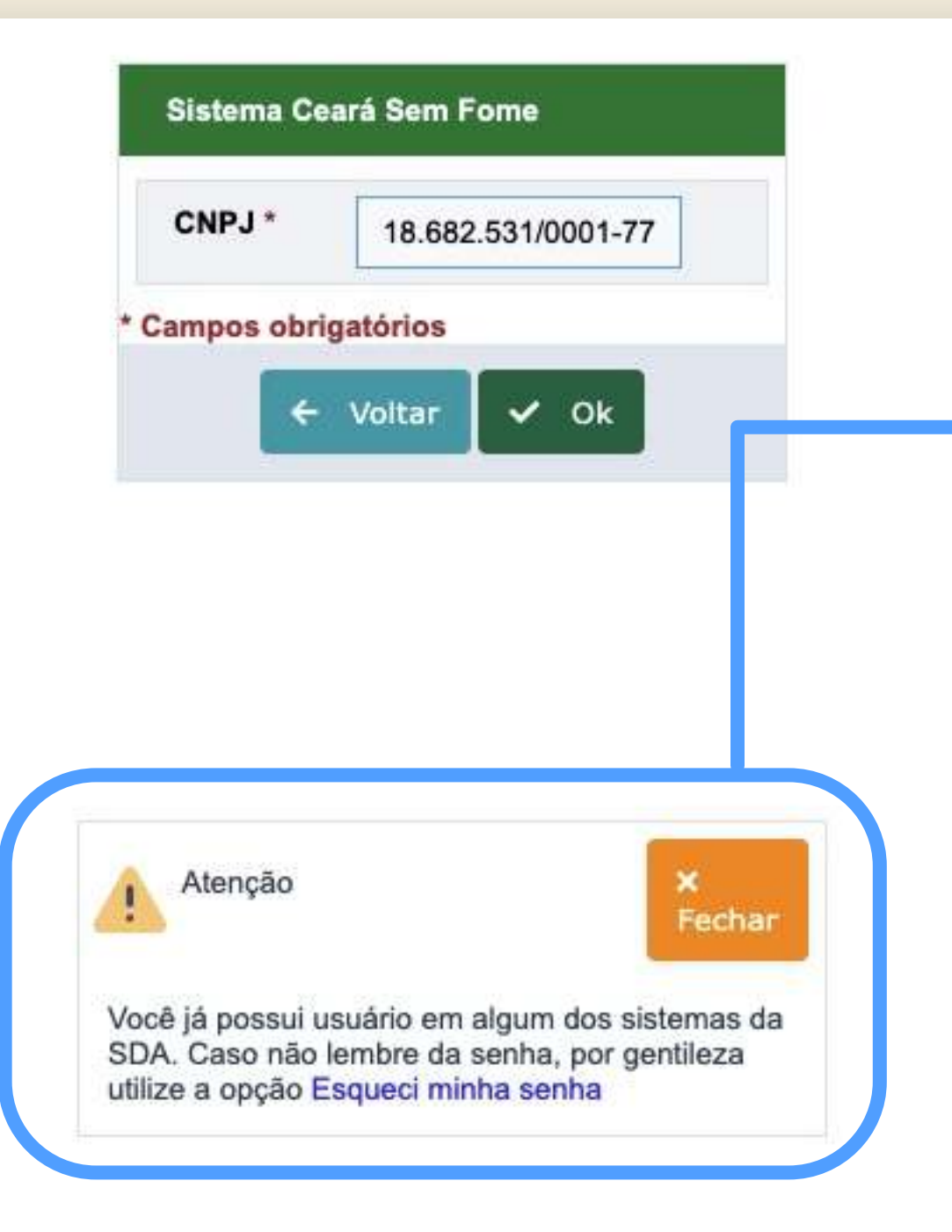

Se o CNPJ já for cadastrado na base de dados da Secretaria de Desenvolvimento Agrário, você precisará redefinir sua senha de acesso. Clique em "Esqueci minha senha".

Você receberá um e-mail para redefinir sua senha.

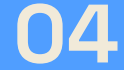

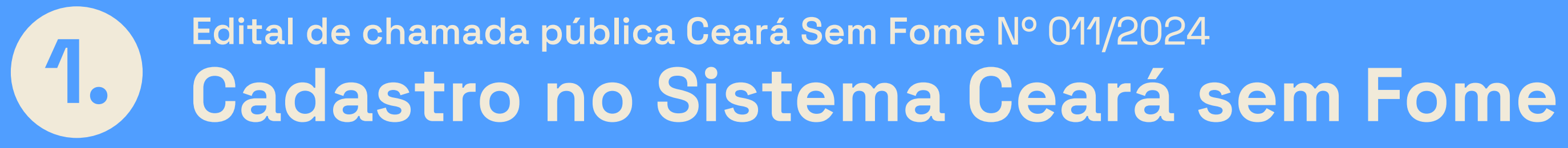

| Dados Gerais                                                 |                           |                 |           |            |             |
|--------------------------------------------------------------|---------------------------|-----------------|-----------|------------|-------------|
| CNPJ *                                                       | Tipo Pessoa *             | Nome Fantasia * |           | Email *    |             |
| 80.049.082/0001-06                                           | Jurídica                  |                 |           |            |             |
| Razão Social *                                               |                           |                 |           |            | Inscrição I |
|                                                              |                           |                 |           |            |             |
| CEP                                                          | Número *                  | Endereco *      |           |            | Bairro      |
| <b>Q</b>                                                     |                           |                 |           |            |             |
| Municínio *                                                  |                           |                 |           |            |             |
|                                                              | •                         |                 |           | Distrito * | Localidad   |
| <ul> <li>Observação</li> <li>Formatos -</li> </ul>           | B <i>I</i> ≡ ≡            | = ≡ ∷ ∗ ≟= ∗    | 2 2 0 🖉 🖬 |            |             |
| Observação     Formatos -                                    | B <i>I</i> ≡ ≡            |                 |           |            |             |
| Observação  Formatos  Dados para ac                          | B I ≡ ≡                   | na              |           |            |             |
| Observação  Formatos  Dados para ac Usuário * 80049082000106 | B I ≡ ≡<br>essar o sister | na <u>Sen</u>   | E E 𝔅 ₪   |            |             |

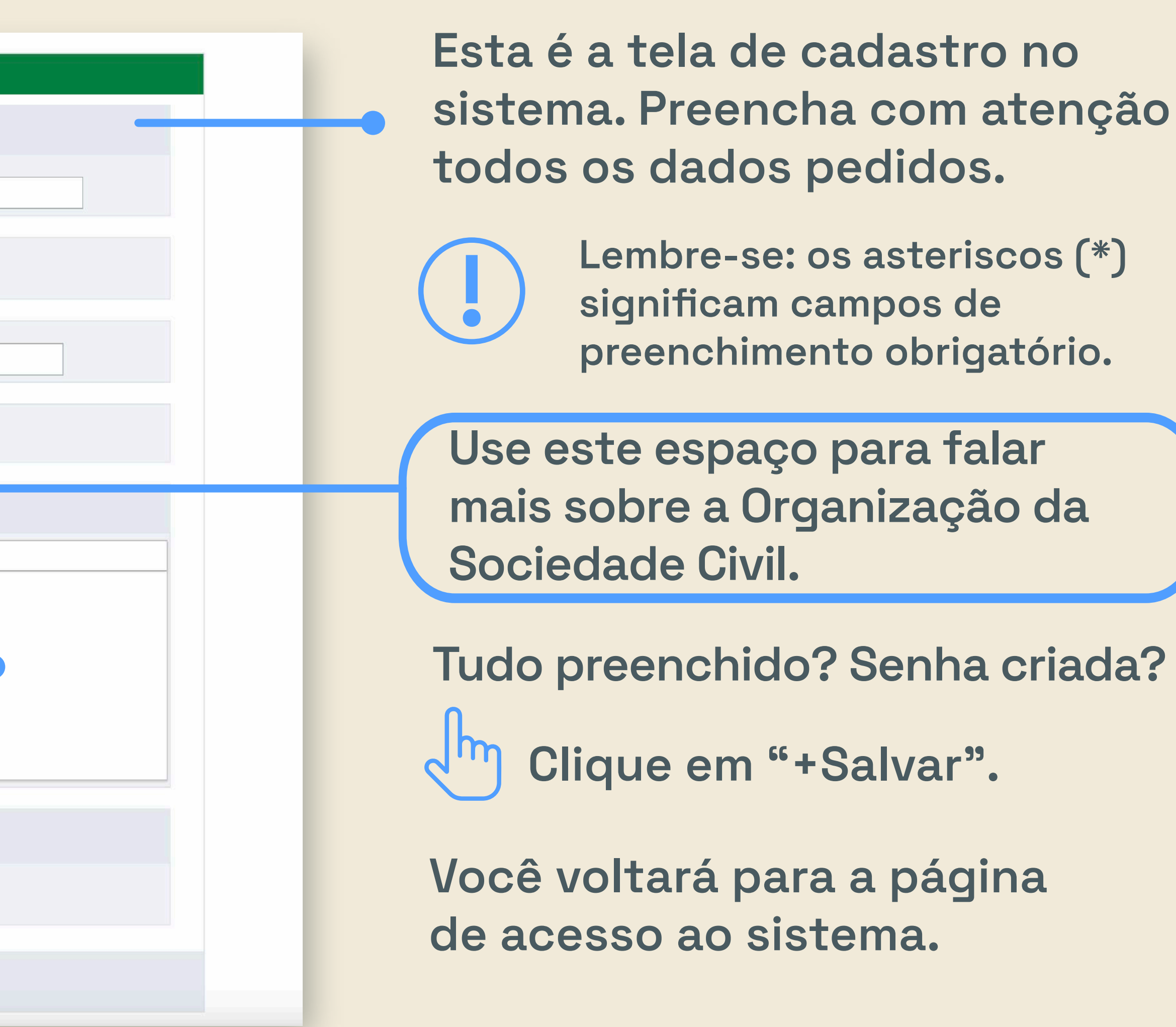

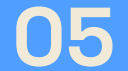

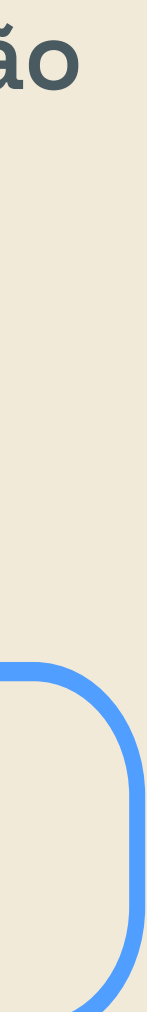

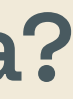

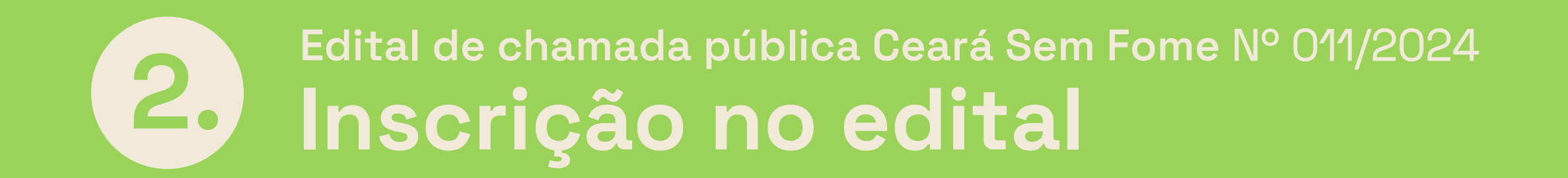

### Vamos mostrar o passo a passo para você se inscrever de forma fácil no edital.

0

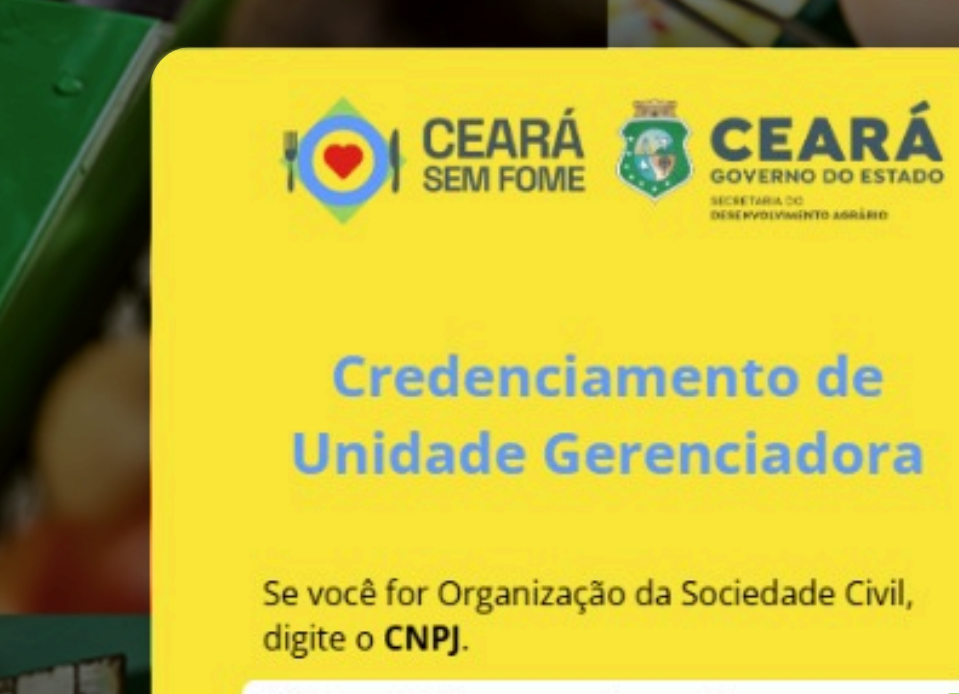

CNPJ ou CPF (somente números)

Senha

Entrar

Quero me cadastrar Esqueci minha senha

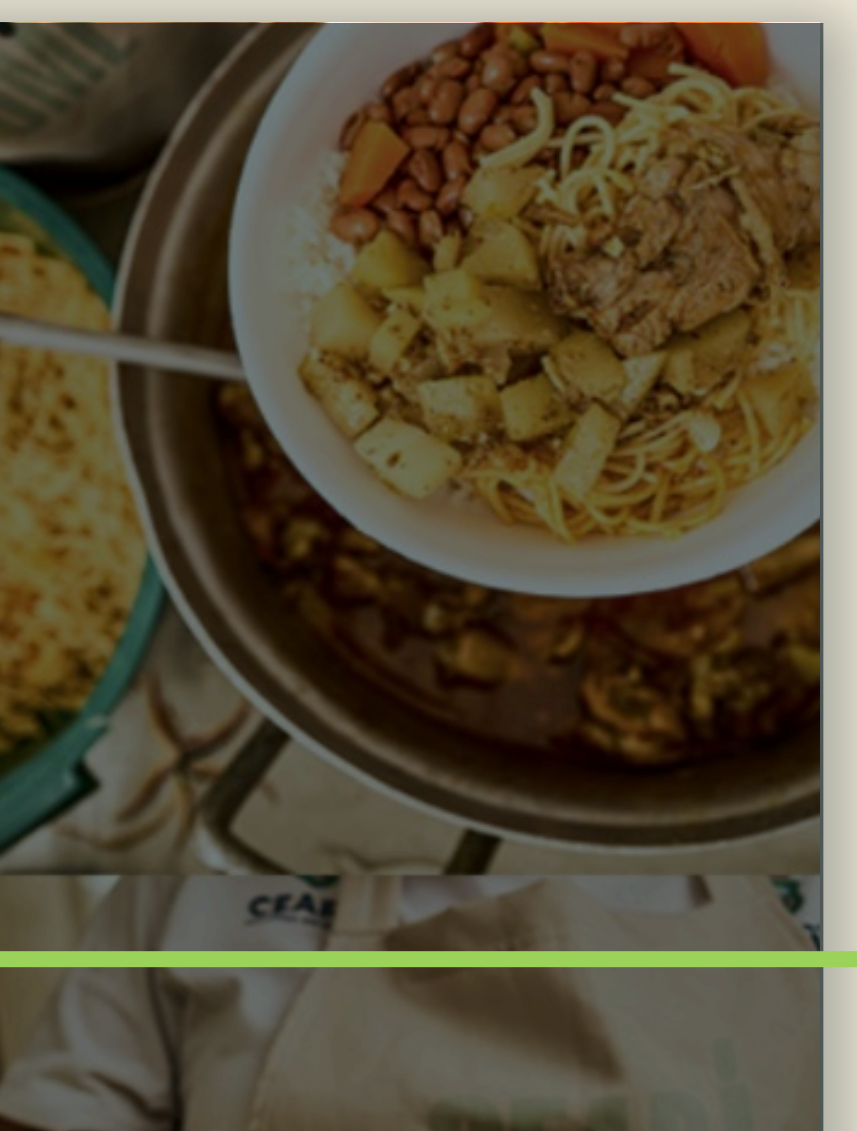

Digite CNPJ e senha cadastrados e clique em "Entrar".

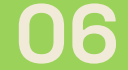

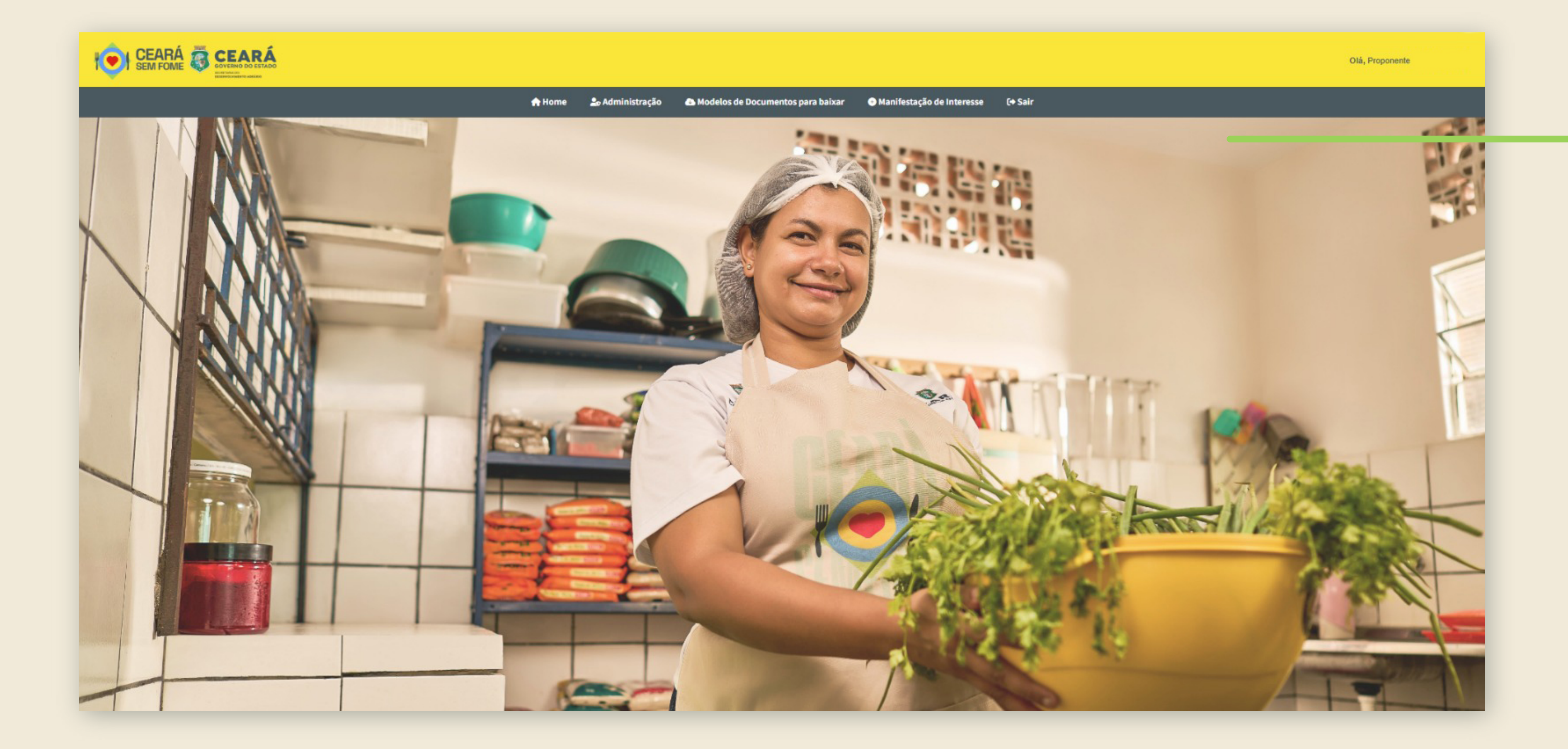

Depois que você acessar o sistema, esta é a tela inicial.

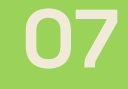

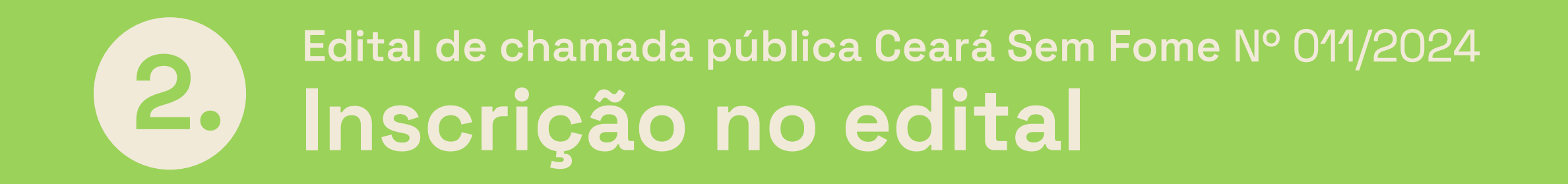

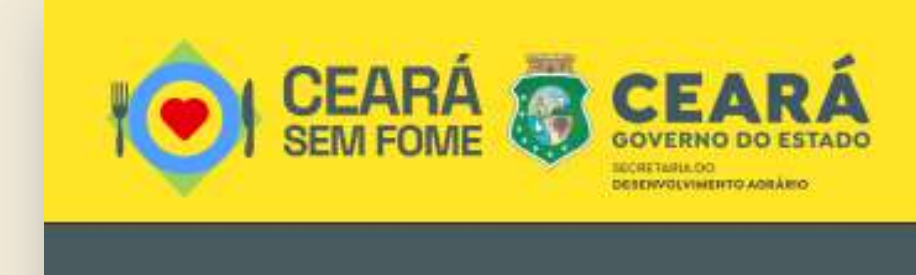

Clique sempre que quiser voltar para a página de início.

🕋 Home

🍰 Administração

E Modelos de Documentos para baixar

Manifestação de Interesse

🕞 Sair

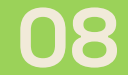

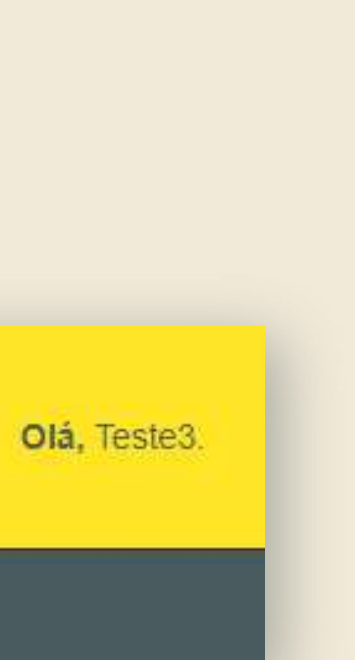

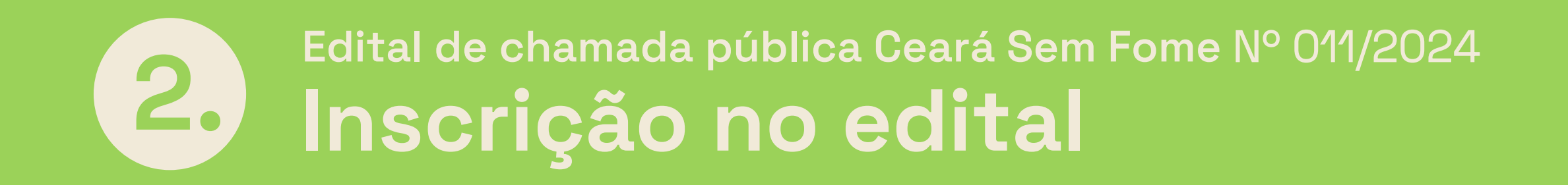

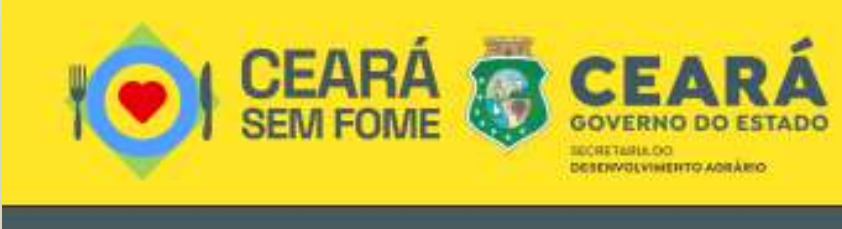

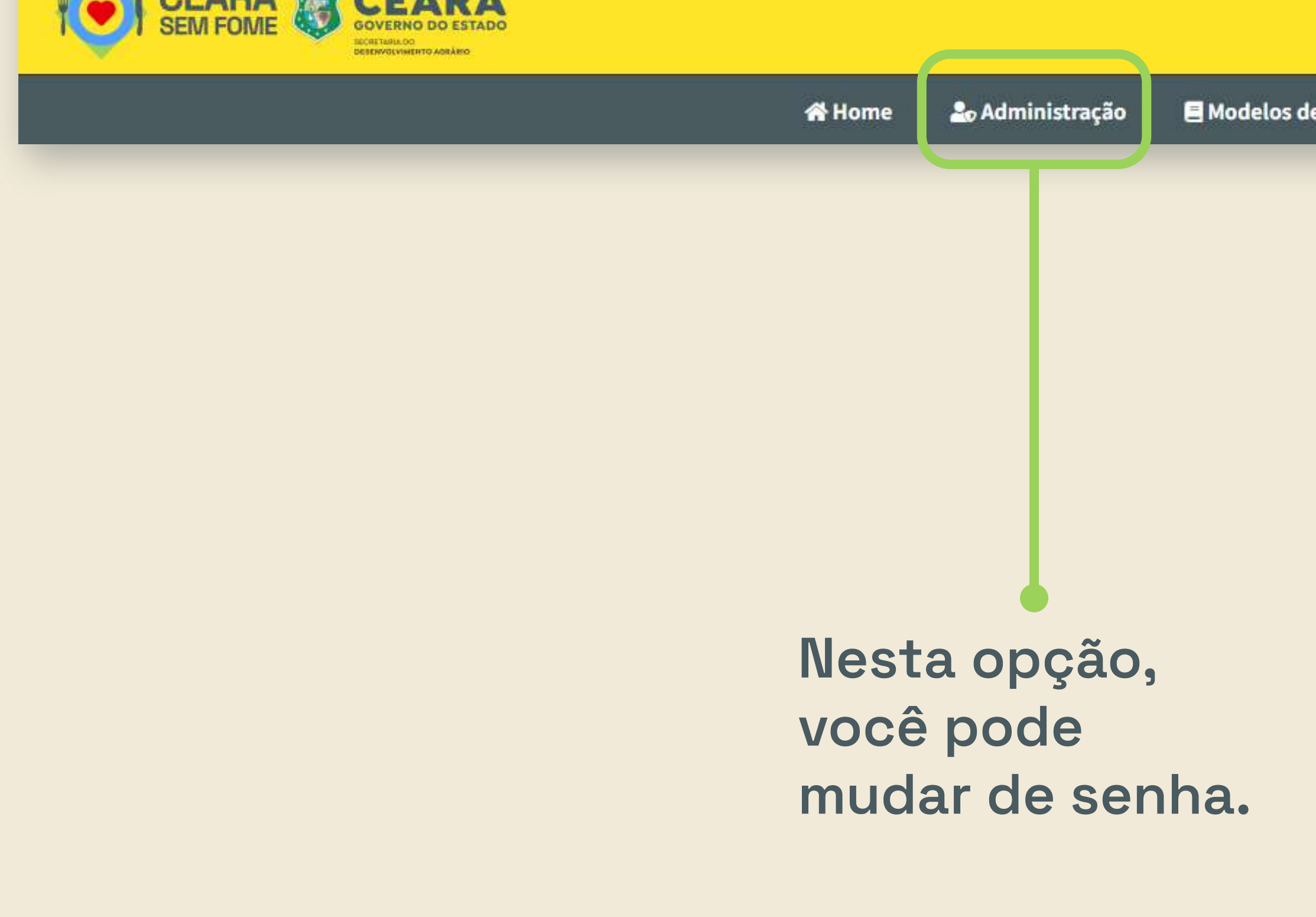

E Modelos de Documentos para baixar

Manifestação de Interesse

🕞 Sair

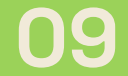

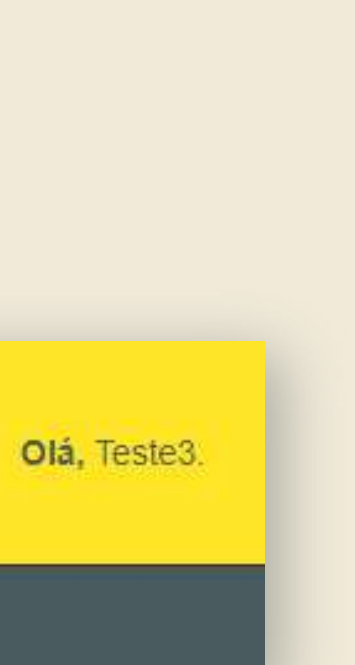

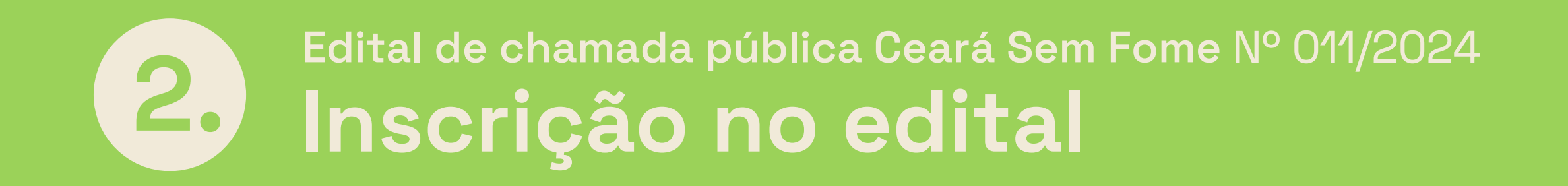

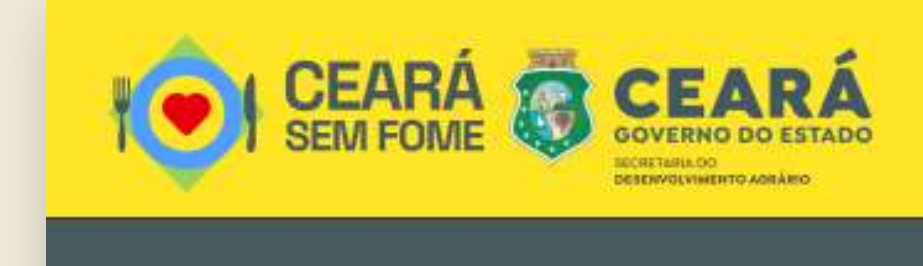

🍰 Administração A Home

Aqui você encontra os 7 anexos do edital para baixar e preencher.

E Modelos de Documentos para baixar

Manifestação de Interesse

🕞 Sair

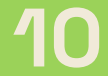

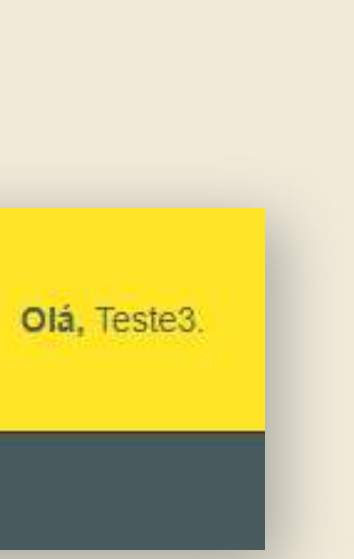

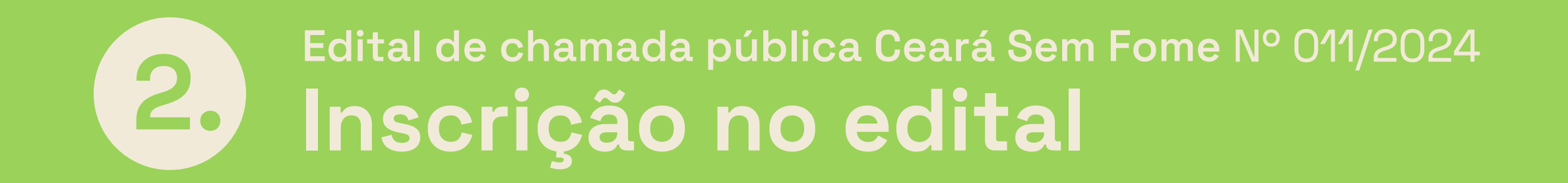

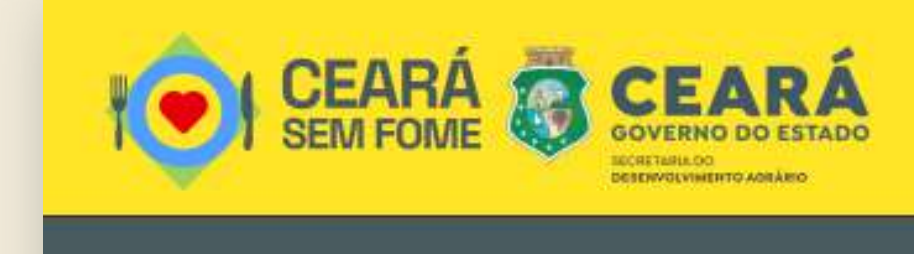

administração A Home

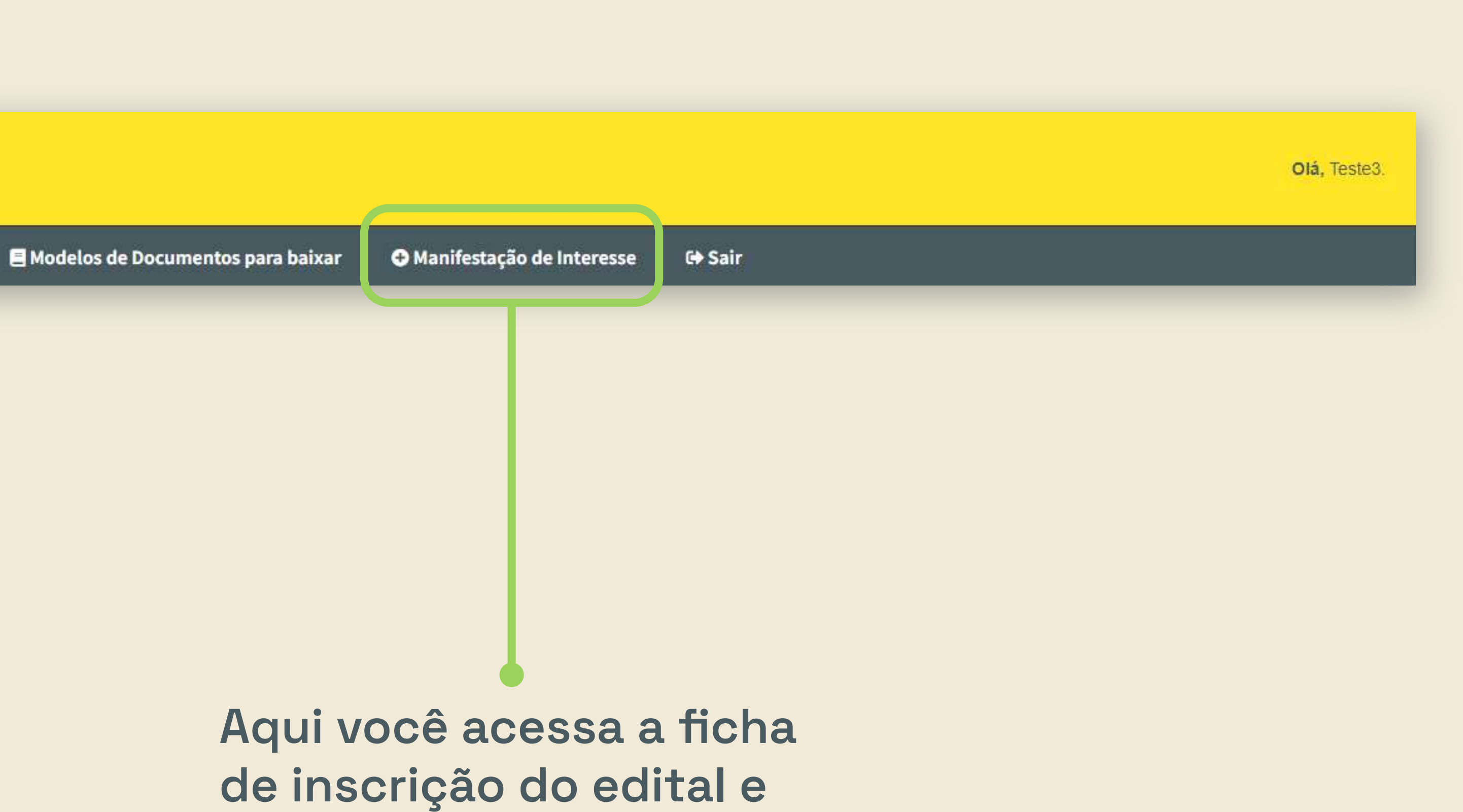

anexa os documentos.

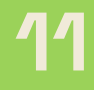

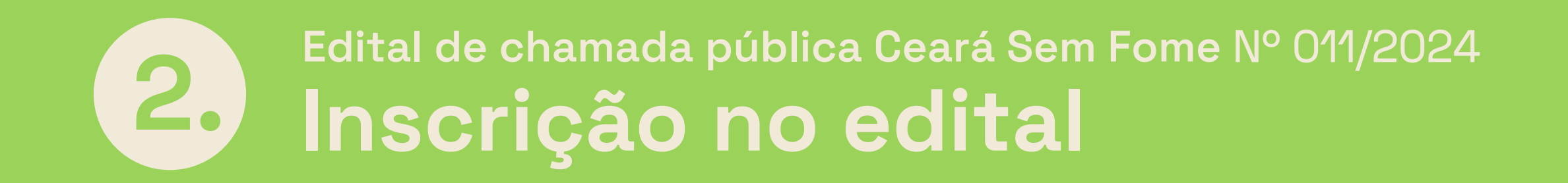

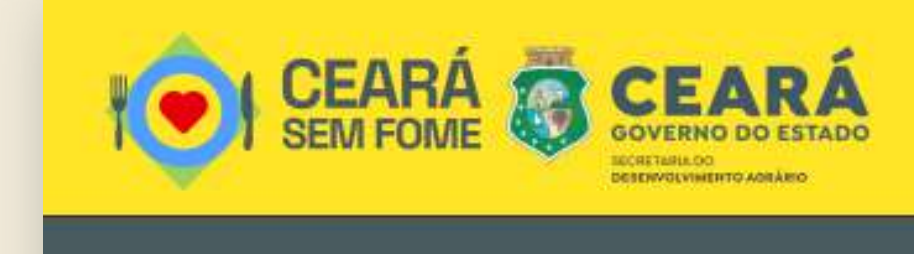

administração A Home

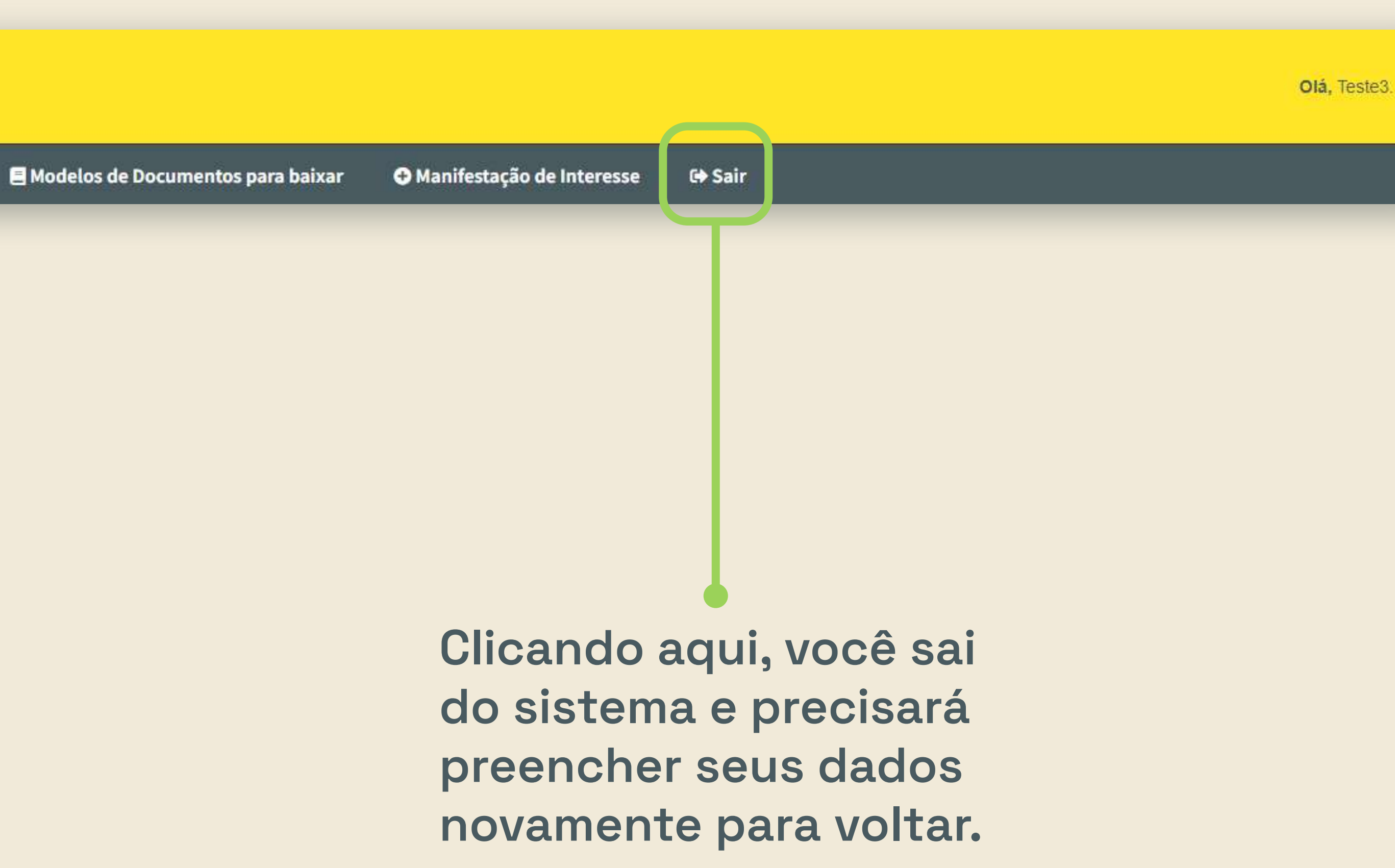

![](_page_12_Picture_5.jpeg)

![](_page_12_Picture_6.jpeg)

### Edital de chamada pública Ceará Sem Fome Nº 011/2024 2.) Inscrição no edital Baixar e preencher os anexos

![](_page_13_Picture_1.jpeg)

![](_page_13_Picture_2.jpeg)

Para começar sua inscrição, baixe, preencha e salve os anexos do aditivo ao edital no seu computador.

Você vai precisar anexá-los na sua manifestação de interesse.

![](_page_13_Picture_5.jpeg)

![](_page_13_Figure_6.jpeg)

## Edital de chamada pública Ceará Sem Fome Nº 011/2024 Inscrição no edital Preencher a manifestação de interesse

| VIENTINA VIENTINA VIE | Olá, Teste3. |                                                |
|----------------------------------------------------------------------------------------------------|--------------|------------------------------------------------|
| Whem       Lo Administração       Modelos de Documentos para baixar       O Manifestação de Interesse       © Sair            Manifestação de Interesse               Manifestação de Interesse                                                                                                    |              | <ul> <li>Igue em "OK" para avançar.</li> </ul> |

![](_page_14_Picture_2.jpeg)

### Edital de chamada pública Ceará Sem Fome Nº 011/2024 2.) Inscrição no edital Preencher a manifestação de interesse

|                              |          | A Home       | 🏖 Administração       | Modelos de Documentos para baixa       |
|------------------------------|----------|--------------|-----------------------|----------------------------------------|
| anifestação de Interesse     | ×        |              |                       |                                        |
| lanifestação de Interesse    |          |              |                       |                                        |
|                              |          |              |                       | Salvar                                 |
| Edital *                     |          |              |                       |                                        |
| EDITAL Nº 011/2024 EDITAL DE | CHAMAMEN | TO PÚBLICO F | PARA SELEÇÃO DE ENTIE | ADES PRIVADAS SEM FINS LUCRATIVOS, VIS |
| mpos obrigatórios            |          |              |                       |                                        |
|                              |          |              |                       |                                        |
|                              |          |              |                       |                                        |
|                              |          |              |                       |                                        |
|                              |          |              |                       |                                        |
|                              |          |              |                       |                                        |

![](_page_15_Figure_2.jpeg)

![](_page_15_Picture_3.jpeg)

## 2 Edital de chamada pública Ceará Sem Fome Nº 011/2024 Inscrição no edital Preencher a manifestação de interesse

|                                                                              | 🛠 Home 🛛 🍰 P       | dministração 🛛 🗏 M                                              | odelos de Documentos para baix                                                  | xar 🛛 Manifestação de Interesse                                                                     | G Sair |                  |
|------------------------------------------------------------------------------|--------------------|-----------------------------------------------------------------|---------------------------------------------------------------------------------|----------------------------------------------------------------------------------------------------|--------|------------------|
| ação de Interesse                                                            | ×                  |                                                                 |                                                                                 |                                                                                                    |        |                  |
| ações Gerais                                                                 |                    |                                                                 |                                                                                 |                                                                                                    | 2/5    |                  |
|                                                                              |                    |                                                                 | Salvar                                                                          |                                                                                                    |        | Anterior Proximo |
| ados Gerais Unidade Gerenciad                                                | ora                |                                                                 |                                                                                 |                                                                                                    |        |                  |
| e *                                                                          |                    | Razão Social *<br>Teste3<br>Fone Outro                          |                                                                                 |                                                                                                    |        |                  |
| ndereco                                                                      |                    |                                                                 |                                                                                 |                                                                                                    |        | _                |
| icípio *<br>rtaleza •<br>0.115-281 •                                         |                    | Distrito *<br>Fortaleza *<br>Bairro *<br>Aldeota<br>Complemento |                                                                                 | Comunidade *<br>Aldeota<br>Endereço *<br>Rua Doutor José Lourenço<br>Email *<br>teste3@teste.com.br |        |                  |
| epresentante Legal                                                           |                    |                                                                 |                                                                                 |                                                                                                    |        | _                |
|                                                                              |                    |                                                                 | Salvar Excluir Responsável                                                      | I Legal                                                                                             |        |                  |
| <b>CPF *</b><br>914.495.103-53                                               |                    |                                                                 |                                                                                 |                                                                                                    |        |                  |
|                                                                              | Sexo *<br>Feminino | •                                                               | Est                                                                             | ado Civil *<br>asado(a) 🛟                                                                           |        |                  |
| Nome *<br>Teste                                                              |                    |                                                                 |                                                                                 |                                                                                                    |        |                  |
| Nome *<br>Teste<br>Documento                                                 |                    |                                                                 |                                                                                 |                                                                                                    |        |                  |
| Nome *<br>Teste<br>Documento<br>RG *<br>000000000000000000000000000000000000 | ]                  | Órgão Emiss<br>SSP                                              | or * Data E<br>01/0                                                             | Emissão *<br>1/2000                                                                                 |        |                  |
| Nome *<br>Teste<br>Documento<br>RG *<br>000000000000000000000000000000000000 |                    | Órgão Emiss<br>SSP                                              | or * Data E<br>01/0                                                             | Emissão *<br>1/2000                                                                                 |        |                  |
| Nome *<br>Teste<br>Documento<br>RG *<br>000000000000000000000000000000000000 | •                  | Órgão Emiss<br>SSP                                              | or * Data E<br>01/0<br>01/0<br>Fortaleza<br>CEP *<br>60.115-281<br>N° *<br>0000 | Emissão *         1/2000         Image: Bairro *         Aldeota         Complemento                |        |                  |

Esta é a ficha de manifestação de interesse.

Ela se divide em 2 partes:

![](_page_16_Picture_4.jpeg)

Dados gerais da Organização da Sociedade Civil.

![](_page_16_Picture_6.jpeg)

Dados do representante legal da Organização da Sociedade Civil.

Antes de preenchê-la, já tenha em mãos todas as informações pedidas.

Você pode salvar o preenchimento para continuar depois, se precisar sair do sistema.

![](_page_16_Picture_10.jpeg)

## 2 Edital de chamada pública Ceará Sem Fome Nº 011/2024 Inscrição no edital Preencher a manifestação de interesse

|                                                                                                    | <b>谷 Ho</b> me  | 🛓 Administração         | 🗏 Modelos de Documentos para baixa                                                                                                    | r O Manifestação de Interesse                                                                        | ເ⇔ Sair |
|----------------------------------------------------------------------------------------------------|-----------------|-------------------------|----------------------------------------------------------------------------------------------------|----------------------------------------------------------------------------------------------------|---------|
| estação de Interesse                                                                                    | ×               |                         |                                                                                                    |                                                                                                    |         |
| mações Gerais                                                                                           |                 |                         |                                                                                                    |                                                                                                    | 2/5     |
|                                                                                                    |                 |                         | 🖬 Salvar                                                                                                    |                                                                                                    |         |
| Dados Gerais Unidade Gerencia                                                                           | dora            |                         |                                                                                                    |                                                                                                    |         |
| NPJ *                                                                                                   |                 | Razão Social            | *                                                                                                    |                                                                                                    |         |
| 05.349.685/0001-08                                                                                      |                 | Teste3                  |                                                                                                    |                                                                                                    |         |
| one *                                                                                                   |                 | Fone Outro              |                                                                                                    |                                                                                                    |         |
|                                                                                                    |                 |                         |                                                                                                    |                                                                                                    |         |
| Endereço                                                                                                |                 |                         |                                                                                                    |                                                                                                    |         |
| unicípio *                                                                                              |                 | Distrito *              |                                                                                                    | Comunidade *                                                                                         | _       |
| Fortaleza 🔹                                                                                             |                 | Fortaleza               | ×                                                                                                    | Aldeota                                                                                              | •       |
| EP*                                                                                                    |                 | Bairro *                |                                                                                                    | Endereço *                                                                                           |         |
| 60.115-281                                                                                              |                 | Aldeota                 |                                                                                                    | Rua Doutor José Lourenço                                                                             |         |
| <b>»</b> *                                                                                              |                 | Complemento             |                                                                                                    | Email *                                                                                              |         |
| 2000                                                                                                    |                 | -                       |                                                                                                    | teste3@teste.com.br                                                                                  |         |
| Representante Legal                                                                                     |                 |                         |                                                                                                    |                                                                                                    |         |
| Representante Legal                                                                                     |                 |                         | Salvar Excluir Responsável                                                                                                    | Legal                                                                                                |         |
| CPF *<br>914.495.103-53                                                                                 |                 |                         | Salvar Excluir Responsável                                                                                                    | Legal                                                                                                |         |
| CPF *<br>914.495.103-53<br>Nome *<br>Teste                                                              | Sexo *<br>Femin | nino 🗘                  | Salvar Excluir Responsável<br>Estar<br>Cas                                                                                                    | Legal<br>do Civil *<br>sado(a) 🗘                                                                     |         |
| CPF *<br>914.495.103-53<br>Nome *<br>Teste<br>Documento                                                 | Sexo *<br>Femir | nino 🗘                  | Salvar Excluir Responsável I                                                                                                    | Legal<br>do Civil *<br>sado(a) \$                                                                    |         |
| CPF *<br>914.495.103-53<br>Nome *<br>Teste<br>Documento<br>RG *                                         | Sexo *<br>Femir | nino ‡                  | Salvar Excluir Responsável<br>Esta<br>Cas                                                                                                    | Legal<br>do Civil *<br>sado(a) \$                                                                    |         |
| CPF *<br>914.495.103-53<br>Nome *<br>Teste<br>Documento<br>RG *<br>000000000000000000000000000000000000 | Sexo *<br>Femir | nino 🛟<br>Órgād<br>SSF  | Salvar Excluir Responsável I Estar Cas Data En 0 Data En 0 1/01/                                                                                                    | Legal<br>do Civil *<br>sado(a) \$<br>nissão *<br>i2000                                               |         |
| CPF *<br>914.495.103-53<br>Nome *<br>Teste<br>Documento<br>RG *<br>000000000000000000000000000000000000 | Sexo *<br>Femir | nino \$<br>Órgãa<br>SSF | Salvar Excluir Responsável Esta Cas Detemissor* Data En 01/01/                                                                                                    | Legal<br>do Civil *<br>sado(a)                                                                       |         |
| CPF *<br>914.495.103-53<br>Nome *<br>Teste<br>Documento<br>RG *<br>000000000000000000000000000000000000 | Sexo *<br>Femin | nino ‡<br>Órgāa<br>SSF  | Salvar Excluir Responsável  Esta Cas  Data En  Data En  D1/01/  Município *                                                                                                    | Legal<br>do Civil *<br>sado(a) \$<br>DD/MM/AAAA<br>Distrito *                                        |         |
| CPF *<br>914.495.103-53<br>Nome *<br>Teste<br>Documento<br>RG *<br>000000000000000000000000000000000000 | Sexo *<br>Femir | nino 🗘<br>Örgād<br>SSF  | Salvar Excluir Responsável  Estar Cas  Data En  Data En | Legal<br>do Civil *<br>sado(a) \$<br>DD/MM/AAAA<br>Distrito *<br>Fortaleza \$                        |         |
| CPF *<br>914.495.103-53<br>Nome *<br>Teste<br>Documento<br>RG *<br>000000000000000000000000000000000000 | Sexo*<br>Femin  | nino ‡<br>Órgāa<br>SSF  | Salvar Excluir Responsável  Esta Cas  Detemissor* Data En  Dota En  Dota En  Dota En  Dota En  Cas  Dota En  Cas  Dota En  Dota En  Cas  Dota En  Cas  Cas  Dota En  Cas  Dota En  Cas  Dota En  Cas  Dota En  Cas | Legal<br>do Civil *<br>sado(a) \$<br>DD/MM/AAAA<br>Distrito *<br>Fortaleza \$<br>Bairro *<br>Aldeota |         |
| CPF *<br>914.495.103-53<br>Nome *<br>Teste<br>Documento<br>RG *<br>000000000000000000000000000000000000 | Sexo*<br>Femir  | nino \$<br>Órgãa<br>SSF | Salvar Excluir Responsável<br>Estar Cas<br>Data En<br>Data En<br>0 [701/ ]<br>Município * Fortaleza<br>CEP *<br>60.115-281                                                                                                    | Legal<br>do Civil *<br>sado(a) \$<br>DD/MM/AAAA<br>Distrito *<br>Fortaleza \$<br>Bairro *<br>Aldeota |         |
| CPF *<br>914.495.103-53<br>Nome *<br>Teste<br>Documento<br>RG *<br>000000000000000000000000000000000000 | Sexo*<br>Femin  | nino \$<br>Órgãa<br>SSF | Salvar Excluir Responsável I  Esta Cas  Data En  Data En  O 1/01/  Municipio *  Fortaleza  CEP *  60.115-281  Nº *  0000                                                                                                    | Legal do Civil * sado(a)   DD/MM/AAAA  Distrito * Fortaleza   Bairro * Aldeota Complemento           |         |
| CPF *<br>914.495.103-53<br>Nome *<br>Teste<br>Documento<br>RG *<br>000000000000000000000000000000000000 | Sexo*<br>Femin  | nino \$<br>Órgãa<br>SSF | Salvar Excluir Responsável I  Esta Cas  Data En  Cas  Data En  O1/01/  Municipio* Fortaleza  CEP* 60.115-281  N** 0000                                                                                                    | Legal do Civil * sado(a)  DD/MM/AAAA Distrito * Fortaleza  Bairro * Aldeota Complemento              |         |
| CPF *<br>914.495.103-53<br>Nome *<br>Teste<br>Documento<br>RG *<br>000000000000000000000000000000000000 | Sexo *<br>Femin | nino \$<br>Órgãa<br>SSF | Salvar Excluir Responsável I  Esta Cas  Data En  Cas  Data En  O1/01/  Municipio* Fortaleza  CEP* 60.115-281  N** 0000                                                                                                    | Legal do Civil * sado(a)  DD/MM/AAAA Distrito * Fortaleza  Bairro * Aldeota Complemento              |         |

![](_page_17_Picture_2.jpeg)

![](_page_17_Picture_3.jpeg)

### Edital de chamada pública Ceará Sem Fome Nº 011/2024 2.) Inscrição no edital Anexar documentos

|            | CEARÁ 👸 CEARÁ<br>SEM FOME 👸 CEARÁ                                                                              | ł |
|------------|----------------------------------------------------------------------------------------------------|---|
|            | 📽 Home 🏖 Administração 🗏 Modelos de Documentos para baixar 🗢 Manifestação de Interesse 🕞 Sair                  | C |
| Manifestaç | ão de Interesse ×                                                                                              |   |
| Anexar     | Documentos 3/5                                                                                                 |   |
|            | Anterior Próximo                                                                                               |   |
| ANEX       | os                                                                                                    |   |
|            | Documento Arquivo(s) do Comprovante(s)                                                                         |   |
| ľ          | Anexo 1 - Currículo da Entidade                                                                                |   |
| B,         | Anexo 2 - Declaração de Capacidade técnica, Gerencial, Instalações e Condições materiais.                      |   |
| ľ          | Anexo 4 - Declaração de Experiência da Entidade                                                                |   |
| ľ          | Anexo 5 - Declaração de Regularidade Quanto à Utilização de Trabalho de Menor.                                 |   |
| ľ          | Anexo 6 - Declaração de Inexistência de Fatos Supervenientes.                                                  |   |
| ľ          | Anexo 7 - Declaração de Inexistência de Grau de Parentesco (PJ).                                               |   |
| ľ          | Anexo 8 - Declaração de Ciência e Concordância                                                                 |   |
|            |                                                                                                    |   |
| CERT       | Decumento                                                                                                    |   |
| R          | Certidão de existência jurídica expedida pelo cartório de registro civil                                       |   |
|            | Certidão de Regularidade e Adimplência atualizada, emitida pelo e-parcerias                                    |   |
|            |                                                                                                    |   |
| OUTR       | DOCUMENTOS                                                                                                    |   |
|            | Documento Arquivo(s) do Comprovante(s)                                                                         |   |
| ľ          | Comprovante de endereço da entidade                                                                            |   |
| Ľ          | Comprovante de Inscrição                                                                                       |   |
| ď          | Comprovante de Inscrição e de Situação Cadastral do CNPJ, emitido pela Secretaria da Receita Federal do Brasil |   |
| Z          |                                                                                                    |   |
| ľ          | Quaisquer outros documentos relevantes, com base nos critérios da Matriz de Pontuação deste edital             |   |
| REPRI      | ENTANTE LEGAL                                                                                                  |   |
|            | Documento Arquivo(s) do Comprovante(s)                                                                         |   |
| ß          | Comprovante de endereço do responsável legal e dos demais dirigentes da entidade                               |   |
| Ø          | RG e CPF do responsável legal e dos demais dirigentes da entidade (Ex.: CNH, RG, CPF).                         |   |
|            |                                                                                                    |   |

lora de anexar todos os documentos brigatórios.

s documentos se dividem em:

![](_page_18_Picture_4.jpeg)

Anexos do aditivo ao edital.

![](_page_18_Picture_6.jpeg)

**Documentos do representante** legal da Organização da Sociedade Civil.

![](_page_18_Picture_8.jpeg)

Clique nos ícones para anexar os documentos.

![](_page_18_Picture_10.jpeg)

Os arquivos anexados devem estar em formato PDF ou .doc (Word).

![](_page_18_Picture_12.jpeg)

![](_page_18_Picture_17.jpeg)

### Edital de chamada pública Ceará Sem Fome Nº 011/2024 2.] Inscrição no edital Anexar documentos

|                                              | B Salvar                          |
|----------------------------------------------|-----------------------------------|
| Arquivo do Comprovante<br>Selecionar Arquivo |                                   |
|                                              | Arraste um arquivo e solte-o aqui |
| al.                                          | Visualização lo Documento         |
|                                              |                                   |
|                                              |                                   |

Clique no botão "Selecionar Arquivo..." para anexar o documento.

### Você também pode arrastá-lo.

**DICA!** 

Antes de começar a anexar, crie uma pasta no seu computador com todos os documentos preenchidos e digitalizados.

![](_page_19_Picture_6.jpeg)

![](_page_19_Picture_10.jpeg)

## Edital de chamada pública Ceará Sem Fome Nº 011/2024 Inscrição no edital Anexar documentos

|                                                                                                   | 🚖 Home 🍰 Administração 🚯 Modelos de Documentos para baixar 📀 Manifestação de Interesse 🕞                                                                                                    | Sair           |
|---------------------------------------------------------------------------------------------------|----------------------------------------------------------------------------------------------------|----------------|
| ifestaç                                                                                           | ao de Interesse ×                                                                                                    |                |
| iexar I                                                                                           | Documentos                                                                                                    |                |
|                                                                                                   |                                                                                                    |                |
|                                                                                                   | 205                                                                                                    |                |
|                                                                                                   | Documento                                                                                                    | 19             |
| R                                                                                                 | Anexo 1 - Currículo da Entidade.                                                                                                    |                |
| -                                                                                                 | Anexo 2 - Declaração de Capacidade técnica. Gerencial Instalações e Condições materiais                                                                                                    | 4              |
|                                                                                                   | Annua 4. Declaração de Eurociância de Entidade                                                                                                    | <u> </u>       |
| Ľ                                                                                                 | Anexo 4 - Declaração de Experiencia da Enudade                                                                                                    |                |
| C                                                                                                 | Anexo 5 - Declaração de Regularidade Quanto à Utilização de Trabalho de Menor.                                                                                                    | <u>5. Decl</u> |
| C                                                                                                 | Anexo 6 - Declaração de Inexistência de Fatos Supervenientes.                                                                                                    | <u>6.</u>      |
| C                                                                                                 | Anexo 7 - Declaração de Inexistência de Grau de Parentesco (PJ).                                                                                                    | <u>7. De</u>   |
|                                                                                                   |                                                                                                    |                |
| C                                                                                                 | Anexo 8 - Declaração de Ciência e Concordância                                                                                                    |                |
| C                                                                                                 | Anexo 8 - Declaração de Ciência e Concordância                                                                                                    |                |
| CERT                                                                                              | Anexo 8 - Declaração de Ciência e Concordância                                                                                                    |                |
| CERT                                                                                              | Anexo 8 - Declaração de Ciência e Concordância<br>TIDÕES<br>Documento                                                                                                    |                |
| CERT                                                                                              | Anexo 8 - Declaração de Ciência e Concordância TIDÕES Documento Certidão de Regularidade e Adimplência atualizada, emitida pelo e-parcerias, no endereço eletrônico, https://e-parcerias-web/paginas/parceiro/EmitirCertidao.seam                                                                                                    |                |
|                                                                                                   | Anexo 8 - Declaração de Ciência e Concordância                                                                                                    |                |
|                                                                                                   | Anexo 8 - Declaração de Ciência e Concordância  Anexo 8 - Declaração de Ciência e Concordância  Documento Certidão de Regularidade e Adimplência atualizada, emitida pelo e-parcerias, no endereço eletrônico, https://e-parcerias-web/paginas/parceiro/EmitirCertidao.seam  Cocumento Documento Documento                                                                                                    |                |
| Cert<br>Cert                                                                                      | Anexo 8 - Declaração de Ciência e Concordância  Anexo 8 - Declaração de Ciência e Concordância  Documento Certidão de Regularidade e Adimplência atualizada, emitida pelo e-parcerias, no endereço eletrônico, https://e-parcerias-web/paginas/parceiro/EmitirCertidao seam Cortidão de Regularidade e Adimplência atualizada, emitida pelo e-parcerias, no endereço eletrônico, https://e-parcerias-web/paginas/parceiro/EmitirCertidao seam Cortidão de Regularidade e Adimplência atualizada, emitida pelo e-parcerias, no endereço eletrônico, https://e-parcerias-web/paginas/parceiro/EmitirCertidao seam Cortidão de Regularidade e Adimplência atualizada, emitida pelo e-parcerias, no endereço eletrônico, https://e-parcerias-web/paginas/parceiro/EmitirCertidao seam Cortidão de Regularidade e Adimplência atualizada, emitida pelo e-parcerias, no endereço eletrônico, https://e-parcerias-web/paginas/parceiro/EmitirCertidao seam Cortidão de Regularidade e Adimplência atualizada, emitida pelo e-parcerias, no endereço eletrônico, https://e-parcerias-web/paginas/parceiro/EmitirCertidao seam Cortidão de Regularidade e Adimplência atualizada, emitida pelo e-parcerias, no endereço eletrônico, https://e-parcerias-web/paginas/parceiro/EmitirCertidao seam Cortidão de Regularidade e Adimplência atualizada, emitida pelo e-parcerias, no endereço eletrônico, https://e-parcerias-web/paginas/parceiro/EmitirCertidao seam Cortidão de Regularidade e Adimplência atualizada, emitida pelo e-parcerias, no endereço eletrônico, https://e-parcerias-web/paginas/parceiro/EmitirCertidao seam Cortidão de Regularidade e Adimplência atualizada, emitida pelo e-parcerias, no endereço eletrônico, https://e-parcerias-web/paginas/parceiro/EmitirCertidao seam Cortidão de Regularidade e Adimplência atualizada, emitida pelo e-parcerias, no endereço eletrônico, https://e-parcerias-web/paginas/parceiro/EmitirCertidao seam Cortidão de Regularidade e Adimplência atualizada, emitida eletrado eletrado eletrado eletrado eletrado eletrado eletrado eletrado eletrado eletrado eletrado |                |
| CERT<br>CERT<br>OUTF                                                                              | Anexo 8 - Declaração de Ciência e Concordância  TDÖES  Documento Certidão de Regularidade e Adimplência atualizada, emitida pelo e-parcerias, no endereço eletrônico, https://e-parcerias-web/paginas/parceiro/EmitirCertidao.seam  Cocumento Ata de Assembleia que constituiu o atual quadro de direção Comprovante de endereço da entidade, emitido, no máximo, nos últimos 90 dias                                                                                                    |                |
| CERT<br>C<br>OUTT                                                                                 | Anexo 8 - Declaração de Ciência e Concordância     IDIDEEs   Documento   Certidão de Regularidade e Adimplência atualizada, emitida pelo e-parcerias, no endereço eletrônico, https://e-parcerias-web/paginas/parceiro/EmitirCertidao.seam   ROS DOCUMENTOS   Documento   Ata de Assembleia que constituiu o atual quadro de direção   Comprovante de endereço da entidade, emitido, no máximo, nos últimos 90 dias                                                                                                    |                |
| CERT<br>COUTF<br>C                                                                                | Anexo 8 - Declaração de Clência e Concordância         IDÖES         Documento         Certidão de Regularidade e Adimplência atualizada, emitida pelo e-parcerias, no endereço eletrônico, https://e-parcerias-web/paginas/parceiro/EmitirCertidao.seam         DOCUMENTOS         Documento         Ata de Assembleia que constitutu o atual quadro de direção         Comprovante de endereço da entidade, emitido, no máximo, nos úttimos 90 dias         Comprovante de linscrição e de Situação Cadastral do CNPJ, emitido pela Secretaria da Receita Federal do Brasil, dentro do período de inscrição, com cadastro ativo, que comprove 02 (dois) anos e atividade da organização da sociedade civil                                                                                                    | Comprov        |
| CERT<br>COUTF<br>C<br>C<br>C<br>C<br>C<br>C<br>C<br>C<br>C                                        | Anexo 8 - Declaração de Ciência e Concordência         INDEES         Documento         Certidão de Regularidade e Adimplência atualizada, emitida pelo e-parcerias, no endereço eletrônico, https://e-parcerias-web/paginas/parceiro/EmitirCertidao seam         ROCUMENTOS         Documento         A ta de Assembleia que constituíu o atual quadro de direção         Comprovante de endereço da entidade, emitido, no máximo, nos últimos 90 dias         Comprovante de inscrição e de Situação Cadastral do CNPJ, emitido pela Secretaria da Receita Federal do Brasil, dentro do período de inscrição, com cadastro ativo, que comprove 02 (dois) anos          Estatuto Social e suas eventuais alterações                                                                                                    | Comprov        |
| CERT<br>COUTF<br>C<br>C<br>C<br>C<br>C<br>C                                                       | Anexo 8 - Declaração de Ciência e Concordância         IDDEES         Documento         Certidão de Regularidade e Adimpiência atualizada, emilida pelo e-parcerias, no endereço eletrônico, https://e-parcerias-web/paginas/parceiro/EmiltrCertidao seam         ODCUMENTOS         Documento         Ata de Assembleia que constituiu o atual quadro de direção         Comprovante de endereço da entidade, emitido, no máximo, nos últimos 90 dias         Comprovante de endereço da entidade, emitido, no máximo, nos últimos 90 dias         Estatuto Social e suas eventuais alterações                                                                                                    | Comprov        |
| CERT<br>CUTT<br>C<br>C<br>C<br>C<br>C<br>C<br>C<br>C<br>C<br>C<br>C<br>C<br>C<br>C<br>C<br>C<br>C | Anexo 8 - Declaração de Ciência e Concordância         IDDEs         Documento         Certidão de Regularidade e Adimpiência atualizada, emitida pelo e-parcerias, no endereço eletrônico, https://e-parcerias-web/paginas/parceiroEmitirCertidao seam         Certidão de Regularidade e Adimpiência atualizada, emitida pelo e-parcerias, no endereço eletrônico, https://e-parcerias-web/paginas/parceiroEmitirCertidao seam         ROS DOCUMENTOS         Documento         A de Assembleira que constituiu o atual quadro de direção         Comprovante de endereço da entidade, emitido, no máximo, nos últimos 90 dias         Comprovante de inscrição e de Situação Cadastral do CNPJ, emitido pela Secretaria da Recetar Federal do Brasil, dentro do período de inscrição, com cadastro ativo, que comprove 02 (dois) anos de atividade e da sociedade civil         Estatuto Social e suas eventuais alterações                                                                                                    | Comprov        |
| CERT<br>OUTF<br>C<br>C<br>REPF                                                                    | Anexo 8 - Declaração de Ciência e Concordância         IDÓE S         Documento         Certidão de Regularidade e Adimplência atualizada, emitida pelo e-parcerias, no endereço eletrônico, https://e-parcerias-web/paginas/parceiroEmitirCertidao seam         Cordinatorio S         Documento         A de Assembleia que constituit o atual quadro de direção         Comprovante de endereço da entidade, emitido, no máximo, nos últimos 90 dias         Estatuto Social e suas eventuais alterações         Estatuto Social e suas eventuais alterações         Documento         Comprovante de endereço da entidade, emitido, no máximo, nos últimos 90 dias         Comprovante te de inscrição e de Situação Cadastral do CNP-J, emitido pela Secretaria da Receita Federal do Brasil, dentro do período de inscrição, com cadastro ativo, que comprove 02 (dois) amorta         Estatuto Social e suas eventuais alterações         Estatuto Social e suas eventuais alterações         Comprovante de endereço do responsável legal da entidade, emitido, no máximo, nos últimos 90 dias                                                                                                    | Comprov        |

![](_page_20_Picture_2.jpeg)

Quando os arquivos forem anexados corretamente, eles aparecerão no canto direito da tela.

Todos os documentos solicitados são obrigatórios. A manifestação de interesse só poderá ser enviada se todos eles estiverem anexados.

![](_page_20_Picture_5.jpeg)

### Edital de chamada pública Ceará Sem Fome Nº 011/2024 2. Inscrição no edital Apagar ou substituir um documento anexado

| Arquivo do Comprovar | nte          |             |                           |
|----------------------|--------------|-------------|---------------------------|
| Selecionar Arquivo   | • 🗹 Apagar 🖻 |             |                           |
|                      |              | <br>Arraste | um arquivo e solte-o aqui |
|                      |              | Visua       | zação do Document         |
|                      |              |             |                           |

Você pode apagar ou substituir um documento anexado.

Selecione "Apagar" e/ ou em selecionar arquivos (caso queira substituir) e, em seguida, clique em "Salvar".

![](_page_21_Picture_4.jpeg)

![](_page_21_Picture_6.jpeg)

![](_page_22_Picture_1.jpeg)

|         |     | Olá, Teste3.     |
|---------|-----|------------------|
| €+ Sair |     |                  |
|         | 4/5 |                  |
|         |     | Anterior Próximo |
|         |     |                  |
|         |     |                  |
|         |     |                  |
|         |     |                  |
|         |     |                  |
|         |     |                  |
|         |     |                  |
|         |     |                  |
|         |     |                  |
|         |     |                  |
|         |     |                  |
|         |     |                  |

Clique em "+Novo" para incluir um ou mais lotes.

Consulte os lotes no **Anexo 3** do edital.

São **11 lotes em Fortaleza**, divididos em grupos de bairros e **29 lotes no interior**, organizados por grupos de municípios.

![](_page_22_Picture_6.jpeg)

| CEARÁ<br>SEM FOME                                                                                                    | ARÁ<br>O DO ESTADO |                                   |                           | <b>Olá, Tes</b> te3. |                                |
|----------------------------------------------------------------------------------------------------|--------------------|-----------------------------------|---------------------------|----------------------|--------------------------------|
| Manifestaça > de Interesse<br>Lotes da Manifestação<br>tote *<br>inici ios do Lote<br>tote 1<br>Lote 1<br>Lote 2<br>Lote 3<br>Lote 4<br>Lote 5<br>Lote 6<br>Lote 7 | ★ Home             | Modelos de Documentos para baixar | Manifestação de Interesse |                      | Selecione um lote de cada vez. |

![](_page_23_Picture_2.jpeg)

| CEARÁ E CEARÁ<br>SEM FOME COLERADO ESTADO<br>MENTIONIMENTO AMARIO |        |                  |                                     |                           |
|-------------------------------------------------------------------|--------|------------------|-------------------------------------|---------------------------|
|                                                                   | 😭 Home | Lo Administração | 🚍 Modelos de Documentos para baixar | Manifestação de Interesse |
| Manifestação de Interesse     ×                                   |        |                  |                                     |                           |
| Lotes da Manifestação                                             |        |                  |                                     |                           |
|                                                                   |        |                  | + Incluir                           |                           |
| Lote *                                                            |        |                  | 2                                   | Prio                      |
| Bairros / Municipios do Lote                                      |        |                  |                                     |                           |
|                                                                   |        |                  |                                     |                           |
|                                                                   |        |                  |                                     |                           |

![](_page_24_Picture_2.jpeg)

![](_page_24_Picture_3.jpeg)

.

| CEARÁ<br>SEM FOME OF CEARÁ<br>OVERNO DO ESTADO<br>DESENVOLVIMENTO ADRÁNO |                |             |                                                           |                           |        |              | <b>Olá,</b> Tes  |
|--------------------------------------------------------------------------|----------------|-------------|-----------------------------------------------------------|---------------------------|--------|--------------|------------------|
|                                                                          | 🛠 Home 🛛 🎝 Adr | ministração | 🗏 Modelos de Documentos para baixar                       | Manifestação de Interesse | € Sair |              |                  |
| Manifestação de Interesse                                                |                |             |                                                           |                           |        |              |                  |
| Cadastro de Lotes                                                        |                |             |                                                           |                           |        | 4/5          |                  |
|                                                                          |                | N           | $\leftarrow \rightarrow \mathbb{N}$ $\odot$ Visualizar 10 | + Novo                    |        |              | Anterior Próximo |
|                                                                          | Priorida       | lade        |                                                           | Lote                      |        | Questionário |                  |
|                                                                          |                | 1           |                                                           | Lote 1                    |        |              |                  |
|                                                                          |                |             | [1 a 1 de 1]                                              |                           |        |              |                  |
|                                                                          |                |             |                                                           |                           |        |              |                  |
|                                                                          |                |             |                                                           |                           |        |              |                  |
|                                                                          |                |             |                                                           |                           |        |              |                  |

![](_page_25_Picture_2.jpeg)

![](_page_25_Picture_3.jpeg)

![](_page_25_Picture_4.jpeg)

| CEARÁ<br>SEM FOME OF CEARÁ<br>OVERNO DO ESTADO<br>DECENTIVIDAMENTO AGRÁNICO |                        |                                     |                           |                        | Olá, Tes         |
|-----------------------------------------------------------------------------|------------------------|-------------------------------------|---------------------------|------------------------|------------------|
|                                                                             | 🛠 Home 💁 Administração | 🗏 Modelos de Documentos para baixar | Manifestação de Interesse | € <del>&gt;</del> Sair |                  |
| Manifestação de Interesse ×                                                 |                        |                                     |                           |                        |                  |
| Cadastro de Lotes                                                           |                        |                                     |                           | 4 / 5                  |                  |
|                                                                             |                        | K ← → M                             | + Novo                    |                        | Anterior Próximo |
|                                                                             | Prioridade             |                                     | Lote                      | Questionário           |                  |
|                                                                             | 1                      |                                     | Lote 1                    |                        |                  |
|                                                                             |                        |                                     |                           |                        |                  |
|                                                                             |                        | l a 1 de 1]                         |                           |                        |                  |
|                                                                             |                        |                                     |                           |                        |                  |
|                                                                             |                        |                                     |                           |                        |                  |
|                                                                             |                        |                                     |                           |                        |                  |

em uma lista.

## Lada lote que voce escolher aparecerá

![](_page_26_Picture_4.jpeg)

![](_page_26_Picture_5.jpeg)

| CEARÁ<br>SEM FOME E CEARÁ<br>OVERNO DO ESTADO<br>EXERTADA CONTRACTORIANO |        |                          |                                                             |                           |         |           | Olá, Tes         |
|--------------------------------------------------------------------------|--------|--------------------------|-------------------------------------------------------------|---------------------------|---------|-----------|------------------|
|                                                                          | 😭 Home | <b>2</b> ₀ Administração | 🗏 Modelos de Documentos para baixar                         | Manifestação de Interesse | €+ Sair |           |                  |
| Manifestação de Interesse                                                |        |                          |                                                             |                           |         |           |                  |
| Cadastro de Lotes                                                        |        |                          |                                                             |                           |         | 4/5       |                  |
|                                                                          |        |                          | <ul> <li>← → ▶</li> <li>● Visualizar</li> <li>10</li> </ul> | + Novo                    |         |           | Anterior Próximo |
|                                                                          |        | Prioridade               |                                                             | Lote                      | Ques    | stionário |                  |
|                                                                          |        | 1                        |                                                             | Lote 1                    |         |           |                  |
|                                                                          |        |                          | [1 a 1 de 1]                                                |                           |         |           |                  |
|                                                                          |        |                          |                                                             |                           |         |           |                  |

Para cada lote que você escolher, deverá preencher um questionário com 5 questões sobre experiências e parcerias.

Clique no botão para abrir o questionário.

![](_page_27_Picture_4.jpeg)

![](_page_27_Picture_5.jpeg)

|                                                                                                    |                                                                                                    | UE                                                                                                    |
|----------------------------------------------------------------------------------------------------|----------------------------------------------------------------------------------------------------|----------------------------------------------------------------------------------------------------|
| EXPERIÊNCIA EM DESENVOLVIMENTO LOCAL         3. No DE PARCERIAS E/OU EXPERIÊNCIAS COMPROVADAS DE DESENVOLVIMENTO LOCAL NOS MUNICÍPIOS         QUE COMPÕE O LOTE DE INTERESSE - Apresentação de Contratos e/ou Convênios e/ou instrumentos congêneres e/ou Relatórios de Execução com comprovações (fotos, listas de presenças, entre outras), devidamente atestados por entes públicos e/ou privados. *         De 01 a 02 parcerias       De 03 a 05 parcerias         De 06 a 08 parcerias       De 09 ou mais parcerias         Informe aquí       Não se aplica | 5/5<br>EXPERIÊNCIA EM PARCERIAS DOM.<br>EXPERIÊNCIA EM SEGURANÇA ALIMENTAR E.<br>EXPERIÊNCIA EM SEGURANÇA ALIMENTAR E.<br>FORTALECIMENTO DA AGRICULTURA FAMILIAR<br>LOCALIZAÇÃO DA SEDE DA ENTIDADE<br>* Voltar ao topo                                                       | EXPERIÊNCIA EM PARCERIAS O<br>PÚBLICOS<br>1. EXPERIÊNCIA EM GESTÃO DE RECURSOS PÚBL<br>de prestação de serviços emitido por entidade púl<br>acordo com o objeto e atividades do Contrato, Co<br>O De 01 a 02 instrument<br>De 06 a 08 instrument<br>Liferencia<br>Escolher arquivo ComprovantPúblicos.pdf |
| Escolher arquivo Comprovantto Local.pdf<br>FORTALECIMENTO DA AGRICULTURA FAMILIAR<br>4. Comprovação da compra de orodutos da agricultura familiar e respectivas quantidades: *<br>Comprovar que realiza a guisição de produtos<br>da agricultura familiar e necio de declaração<br>emitida junto ao SECO () Institudades representativas da agricultura familiar.<br>Inference exerci-                                                                                                    |                                                                                                    | EXPERIÊNCIA EM SEGURANÇA<br>2. NÚMERO DE PARCERIAS E/OU EXPERIÊNCIAS<br>INTERESSE – Apresentação de Contratos e/ou Co<br>Execução com comprovações (fotos, listas de pre<br>públicos e/ou privados. *<br>Informe aqui<br>Escolher arquivo Comprovante SAN.pdf                                             |
| LOCALIZAÇÃO DA SEDE DA ENTIDADE<br>5. Comprovação da localização da Sede da Entidade: *<br>(*) Possuir sede ou filial em bairro (no caso dos<br>lotes de 01 ao 11) ou município (no caso dos<br>lotes 12 ao 40) limitrofe ao lote para o qual està<br>encomente<br>(*) Possuir sede ou<br>sendo no bairro (<br>ou no município<br>(*) ***********************************                                                                                                    | LOCALIZAÇÃO DA SEDE DA E<br>5. Comprovação da localização da Sede da Er<br><ul> <li>Possuir sede ou filial em bairro (no caso<br/>lotes de 01 ao 11) ou município (no caso<br/>lotes 12 ao 40) limitrofe ao lote para o qui<br/>concorrendo.</li> <li>Informe aqui</li> </ul> | ENTIDADE<br>ntidade: *<br>dos O Possuir sede ou filial no l<br>o dos sendo no bairro (no caso<br>ual está ou no município (no caso<br>lote para o qual está con<br>O Não se aplica                                                                                                    |
|                                                                                                    | Escolher arquivo ComprovantEndereço.j                                                                                                    | pg                                                                                                    |

![](_page_28_Picture_2.jpeg)

![](_page_28_Picture_3.jpeg)

|                                                               |                          |                                     |                           |              | <b>Olá,</b> Test |
|---------------------------------------------------------------|--------------------------|-------------------------------------|---------------------------|--------------|------------------|
| GOVERNO DO ESTADO<br>SECRETARIA DO<br>DESENVOLVIMENTO AORÁRIO |                          |                                     |                           |              |                  |
|                                                               | 希 Home 🛛 🏖 Administração | 🗏 Modelos de Documentos para baixar | Manifestação de Interesse | C→ Sair      |                  |
| Manifestação de Interesse                                     |                          |                                     |                           |              |                  |
| Cadastro de Lotes                                             |                          |                                     |                           | 4/5          |                  |
|                                                               |                          | K ← → N                             | + Novo                    |              | Anterior Próximo |
|                                                               | Prioridade               |                                     | Lote                      | Questionário |                  |
|                                                               | 1                        |                                     | Lote 1                    |              |                  |
|                                                               |                          |                                     |                           |              |                  |
|                                                               |                          |                                     |                           |              |                  |
|                                                               |                          |                                     |                           |              |                  |
|                                                               |                          | [1 a 1 de 1]                        |                           |              |                  |
|                                                               |                          | [1 a 1 de 1]                        |                           |              |                  |

Se quiser inserir mais lotes, clique em "+Novo" e siga os mesmos passos já explicados.

![](_page_29_Picture_3.jpeg)

![](_page_29_Picture_4.jpeg)

![](_page_30_Picture_1.jpeg)

|                |              | Olá, Teste3.     |
|----------------|--------------|------------------|
| o de Interesse | 🕞 Sair       |                  |
|                |              |                  |
|                | 4/5          |                  |
|                |              | Anterior Próximo |
|                | Questionário |                  |
|                |              |                  |
|                |              |                  |
|                |              |                  |
|                |              |                  |
|                |              |                  |
|                |              |                  |
|                |              |                  |
|                |              |                  |

Clique na seta azul para ver os locais que fazem parte do lote escolhido.

h

![](_page_30_Picture_4.jpeg)

![](_page_30_Picture_7.jpeg)

![](_page_31_Picture_1.jpeg)

|               | <b>Olá</b> , Tes |
|---------------|------------------|
|               |                  |
| €+ Sair       |                  |
|               |                  |
|               | 5/5              |
|               | Anterior         |
|               |                  |
| RÁ SEM FOME * |                  |
|               |                  |
|               |                  |
|               |                  |

### Já está quase acabando!

Se houver alguma pendência, como por exemplo um documento não anexado ou alguma informação não preenchida, o sistema vai avisar você.

![](_page_31_Picture_5.jpeg)

Clique no botão "Verificar Informações Pendentes". O número dentro do parêntese indica quantas pendências existem.

![](_page_31_Picture_7.jpeg)

|                       | 2 Fechar         |
|-----------------------|------------------|
|                       |                  |
|                       |                  |
|                       | Pendências da UG |
|                       |                  |
|                       |                  |
|                       |                  |
| Fone UG não Informado |                  |
| Fone UG não Informado |                  |
| Fone UG não Informado |                  |

## Veja a lista de pendências.

Clique no botão "Fechar" e, em seguida, use o botão "Anterior" para localizar e resolver as pendências.

![](_page_32_Picture_4.jpeg)

![](_page_33_Picture_1.jpeg)

|               |     | Olá, Teste3. |
|---------------|-----|--------------|
| G+ Sair       |     |              |
|               |     |              |
|               | 5/5 |              |
|               |     | Anterior     |
| RÁ SEM FOME * |     |              |
|               |     |              |
|               |     |              |
|               |     |              |

Quando todas as pendências estiverem resolvidas, aparecerá o número zero dentro do parêntese.

![](_page_33_Picture_4.jpeg)

|                        |                          | 😤 Home                  | 🎝 Administração     | 🖻 Modelos de Documentos para baixar    | O Manifestação de Interesse   | G♦ Sair       |     |        |
|------------------------|--------------------------|-------------------------|---------------------|----------------------------------------|-------------------------------|---------------|-----|--------|
| ação de Interesse      | ×                        |                         |                     |                                        |                               |               |     |        |
| stação de Interesse    |                          |                         |                     |                                        |                               |               | 5/5 |        |
|                        |                          |                         |                     | 🕒 Enviar Manifestação                  |                               |               |     | Anteri |
| dital *                |                          |                         |                     |                                        |                               |               |     |        |
| EDITAL PARA SELEÇÃO DE | ENTIDADES PRIVADAS SEM F | INS LUCRATIVOS, VISANDO | AO GERENCIAMENTO DE | UNIDADES SOCIAIS DE PRODUÇÃO DE REFEIÇ | DES NO ÂMBITO DO PROGRAMA CEA | RÁ SEM FOME 🔫 |     |        |
| 10                     |                          |                         |                     |                                        |                               |               |     |        |
| erificar Informações   |                          |                         |                     |                                        |                               |               |     |        |

 Pendências resolvidas?
 Agora é só enviar a manifestação de interesse.

> Clique no botão "Enviar Manifestação".

![](_page_34_Picture_4.jpeg)

|                                                                                  | e Imprimir                                                                                                |                                                                                                    | ų                                                                                |
|----------------------------------------------------------------------------------|----------------------------------------------------------------------------------------------------|----------------------------------------------------------------------------------------------------|----------------------------------------------------------------------------------|
| Ŷ                                                                                | CEARÁ<br>SEM FOME O CEARÁ<br>OVERNO DO ESTADO                                                             | Nº Manifestação: 0000008<br>Edital: EDITAL PARA SELEÇÃO DE ENTIDADES PRIVAD                                                                                                    | DAS SEM FINS LUCRATIVOS, VISANDO                                                 |
|                                                                                  |                                                                                                    | CNPJ: 18682531000177                                                                                                    |                                                                                  |
| Protocolo                                                                        | o de Manifestação de Interesse                                                                            | Razão Social: teste                                                                                                    | Fone: 85998216000                                                                |
| Protocolo                                                                        | o de Manifestação de Interesse                                                                            | Razão Social: teste<br>CEP: 60115281<br>UF: CE<br>Endereço: Rua Doutor José Lourenço                                                                                                    | Fone: 85998216000                                                                |
| Protocolo<br>Número Manifestação                                                 | o de Manifestação de Interesse                                                                            | Razão Social: teste<br>CEP: 60115281<br>UF: CE<br>Endereço: Rua Doutor José Lourenço<br>Latitude:                                                                                                    | Fone: 85998216000                                                                |
| Protocolo<br>Número Manifestação<br>CNPJ da UG                                   | 000008-01/2023<br>18682531000177                                                                          | Razão Social: teste<br>CEP: 60115281<br>UF: CE<br>Endereço: Rua Doutor José Lourenço<br>Latitude:                                                                                                    | Fone: 85998216000                                                                |
| Protocolo<br>Número Manifestação<br>CNPJ da UG<br>Unidade Gerenciadora           | Ode Manifestação de Interesse           000008-01/2023           18682531000177           teste           | Razão Social: teste<br>CEP: 60115281<br>UF: CE<br>Endereço: Rua Doutor José Lourenço<br>Latitude:<br>CPF: 91449510353                                                                                                    | Fone: 85998216000                                                                |
| Protocolo<br>Número Manifestação<br>CNPJ da UG<br>Unidade Gerenciadora<br>Edital | Ode Manifestação de Interesse         000008-01/2023         18682531000177         teste         01/2023 | Razão Social: teste         CEP: 60115281         UF: CE         Endereço: Rua Doutor José Lourenço         Latitude:         CPF: 91449510353         Nome: Teste         Fone: 0000000000000         BG: 0000000000000 | Fone: 85998216000<br>Sexo: Feminino<br>Fone Outro: 0000000<br>Órnão Emissor: SSE |

| /blk_relatorio_geral_cefome                  | e/                                                                           |                                                                                  |                                 | Q    | ٥  | ☆ | 0 | 1 |
|----------------------------------------------|------------------------------------------------------------------------------|----------------------------------------------------------------------------------|---------------------------------|------|----|---|---|---|
| CEARÁ<br>SEM FOME<br>Manifestação d<br>CEFOM | CEEARÁ<br>OVERNO DO ESTADO<br>RELEMPOLIVIMENTO AGRÁRIO<br>de Interesse<br>ME |                                                                                  |                                 |      |    |   |   |   |
| DA0 GERENCIAMENTO DE UN                      | IDADES SOCIAIS DE PRODUÇÃ                                                    | ÁO DE REFEIÇÕES NO ÂMBITO DO F                                                   | PROGRAMA CEARÁ SE               | M FO | ME |   |   |   |
| Unidade Gerenc                               | ciadora - UG                                                                 |                                                                                  |                                 |      |    |   |   |   |
|                                              |                                                                              |                                                                                  |                                 |      |    |   |   |   |
|                                              | Fone 2:                                                                      | Email: teste@teste.com.br                                                        |                                 |      |    |   |   |   |
| 1                                            | Município: Fortaleza<br>Número: 0000<br>Longitude:                           |                                                                                  | Bairro: Aldeota<br>Complemento: |      |    |   |   |   |
| Representan                                  | nte Legal                                                                    |                                                                                  |                                 |      |    |   |   |   |
|                                              |                                                                              |                                                                                  |                                 |      |    |   |   |   |
| 000000000<br>P                               |                                                                              | Estado Civil: Casado(a)<br>Email: teste@teste.com.br<br>Data Emissão: 01/01/2000 |                                 |      |    |   |   |   |
|                                              | Município: Fortaleza<br>Número: 0000<br>Longitude:                           |                                                                                  | Bairro: Aldeota<br>Complemento: |      |    |   |   |   |
|                                              |                                                                              |                                                                                  |                                 |      |    |   |   |   |

## Prontinho! Inscrição finalizada!

Depois de enviar a manifestação de interesse, o sistema gera e mostra na tela um protocolo e um relatório geral com todas as informações da sua inscrição.

![](_page_35_Picture_5.jpeg)

**Boa sorte!** 

![](_page_35_Picture_7.jpeg)

![](_page_36_Picture_0.jpeg)

Secretário Executivo do Desenvolvimento Agrário Marcos Jacinto de Souza

Secretária Executiva do Fomento Produtivo e Agroecologia Irineuda Monte Lopes

Secretário Executivo do Planejamento e Gestão Interna Taumaturgo Medeiros dos Anjos Júnior

> Coordenação **Eduardo Martins Barbosa** Regma Queiroz de Vasconcelos

Equipe Técnica COTIN/SDA **Ramirie Gomes Sanders** Irlando Nogueira da Silva Francisco Valdenir Gomes de Sousa

Equipe Técnica ÍRIS | Laboratório de Inovação e Dados do Governo do Ceará

> **Karine Gurgel Cristina Cunha** Isabel Ferreira Lima Letícia Bernardo Isac Bernardo **Gustavo Moura** Amanda Lima

Mônica Saraiva

Secretário de Estado do Desenvolvimento Agrário Moisés Braz Ricardo

Equipe Técnica de Elaboração do Manual Humberto Carvalho Juliana Lima de Freitas Maristela Calvário Pinheiro Wanessa Alves do Nascimento

![](_page_37_Picture_0.jpeg)

![](_page_37_Picture_1.jpeg)

![](_page_37_Picture_2.jpeg)